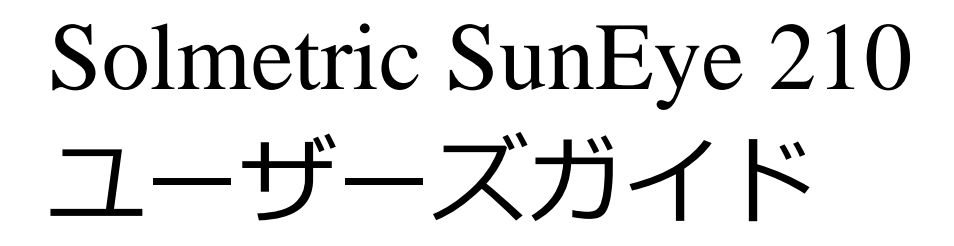

# 太陽光テスト・測定機器

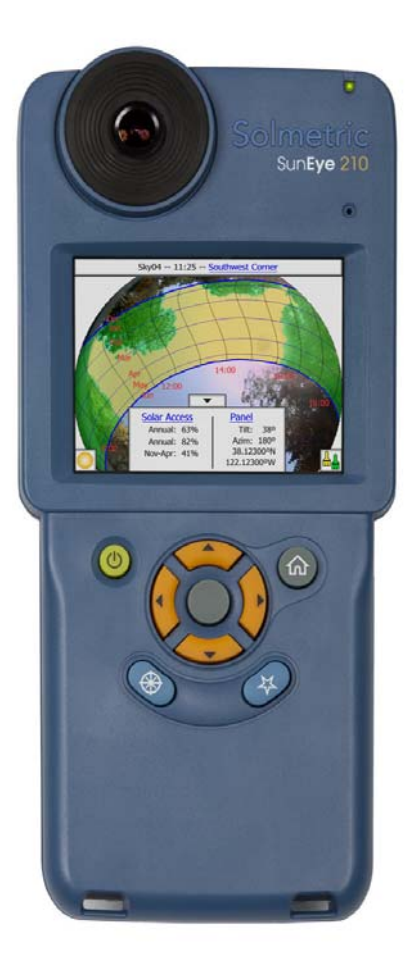

© Copyright Solmetric Corporation, 2009 All Rights Reserved. 著作権法で許可されている場合を除き、 書面による事前の許可なしに、複製、翻案、または翻訳す ることは禁じられています。

品番 5000-0210 バージョン 4.40 2010 年 7 月 Printed in USA

Solmetric Corporation www.solmetric.com 電話:(877)263-5026 FAX:(707)823-4620

ハードウェアおよびソフトウェア制限付き保証

本 Solmetric ソフトウェアおよび Solmetric SunEye<sup>™</sup> ハード ウェア(以下「ハードウェア」)は、2年間、材料および仕 上がりにおいて瑕疵がないことを保証するものとします。 この保証期間中、Solmetric はその自由裁量により、欠陥が あることが確認された製品を修理するか、または交換いた します。保証期間は出荷日から開始されます。 保証サービスまたは修理を受けるためには、Solmetric SunEye ユーザーズガイドに記載されている正規の修理セン ターにこの製品を返品する必要があります。RMA(技術サ ポートから入手)のない返品は受け付けられません。保証 サービスを受けるために返品された製品の送料は、修理セ ンターに製品を送付する際には購入者が負担し、製品を購 入者に送付する際の送料は修理センターが負担するものと します。ただし、米国外の国から修理センターに返品する 際に生じるすべての送料、関税、各種税金は、購入者が負

担します。 上記の保証は、購入者による不適切または不適当な保守、 不正な改変や誤用、製品の環境仕様から外れた環境での操 作に起因する欠陥には適用されません。不正な改変には、 Solmetric SunEye ハードウェアの分解、Solmetric SunEye ハードウェアの部品の取り外し、Solmetric SunEye のオペ レーティングシステムまたはオペレーティングシステム設 定への改変、または Solmetric SunEye ソフトウェア以外の ソフトウェアのデバイスへのインストールなどが含まれま す。

す。 購入者によるシステムまたは建物の設計および建築は、購 入者の責任となります。Solmetric は、購入者のシステム、 製品、または購入者のシステムまたは製品の誤動作につい て保証いたしません。さらに Solmetric では、購入者のシス テム、製品、または購入者の Solmetric 製品を使用すること に起因するいかなる損傷も保証しかねます。

に起因するいかなる損傷も保証しかねます。 適用される法律が許す範囲で、上記の制限付き保証は、明 示または黙示を問わず、他のすべての保証または条件の代 わりになるものであり、当社はお客様の特定のニーズを知 らされていた、または知らされる理由があったかどうかに かかわらず、黙示の権原保証、権利侵害のないこと、市販 性、特定目的との適合性を含む、あらゆる黙示の保証また は条件を放棄します。弊社のいかなる従業員、代理店、業 者、ディストリビュータも、この制限付き保証を変更した り、追加保証を加えたりすることはできません。 黙示の保証の除外を認めていない州または国もあるため、 上記の除外が適用されない場合もあります。この保証はお

上記の除外が適用されない場合もあります。この保証はお 客様に特定の法的権利を付与するものであり、お客様は州 または国ごとに異なる他の権利を有することもあります。

#### 制限付き救済手段

弊社の全責任および唯一の法的救済は、制限付きハード ウェアおよびソフトウェア保証を満たしていない、領収書 のコピーを添えた Solmetric ハードウェアまたはソフトウェ アを正規の修理センターに返送して、交換または修理する ことです。 当社はいかなる場合も、お客様に対して、SOLMETRIC ソフトウェアまたはハードウェアを使用したこと、または使用できないことによって生じる利益の損失、貯蓄の損失、または付随的または結果的な損害を含むいかなる損害、または相手方の当事者による請求について、(たとえ当社または認定業者またはディストリビュータがそのような損害の可能性について知らされていても)一切責任を負いません。

付随的または結果的な損害の責任に対する制限または除外 を認めていない州または国もあるため、上記の制限が適用 されない場合もあります。

製品を返送する前に、技術サポートにご連絡ください。

1 はじめに

安全上のご注意 1-1

SunEye について 1-2

ソーラーパネルの設計と設置 1-2 パッシブソーラーハウスの設計とグリーンアーキテクチャ 1-2 家屋および土地検査 1-3 SunEye およびデスクトップコンパニオンソフトウェアのインストール 1-3 システム最小要件: 1-3 インストール手順 1-4 バッテリの充電 1-5 SunEye の概要 1-6 システム制御と設定 1-8 電源ボタン 1-8 タッチスクリーン 1-8 5 方向のナビゲーションボタン 1-8 ネックストラップ 1-9 リストストラップ 1-10

#### 2 SunEye の使用

SunEye 210 の電源投入 2-1 正しい日時の設定 2-1 セッションと地平線について 2-2 セッションの作成 2-3 実地調査モード 2-8 空のタイプ 2-9 地平線のキャプチャ 2-11 コンパスに合わせる / ターゲットに合わせる 2-16 地平線測定データの表示 2-19 年間太陽軌跡ビュー 2-19 月間ソーラーアクセスビュー 2-22 障害標高ビュー 2-23 完全魚眼ビュー 2-25 セッションのソーラーアクセス平均 2-25 ツール 2-26 編集ツール 2-26 ズームツールとパンツール 2-29 データの参照 2-29 セッションにアクセスするには 2-29 現在開いているセッションの地平線にアクセスするには 2-30 ツールメニュー 2-30 GPS 設定 2-30 ロケールの選択 2-31 方位 2-31 タッチスクリーンの調整 2-32 日時の設定 2-32 Solmetric SunEye バージョン情報 2-32 3 SunEye 210 デスクトップコンパニオンソフトウェアの使用

#### はじめに 3-1 データの転送と保管 3-2 データの表示と分析 3-2 セッションデータの参照 3-2 レポートのエクスポートと生成 3-3 レポートの印刷 3-7

レポートの画像の保存 3-7 他の形式へのレポートの変換 3-7 MS Word 2003TM の場合 3-7 MS Word 2007TM の場合 3-8 エクスポートしたデータファイル 3-8 SkyXXDailySolarAccess.csv 3-9 SkyXXWindowedDailySolarAccess.csv 3-9 SkyXXShading.csv 3-10 SkyXXInsolation.csv 3-11 SkyXXObstructionElevations.csv 3-12 SkyXXObstructionElevation.xml 3-13 SkyXX\_PV\_SOL.hor 3-13 SkyXX\_PVSYST.hor 3-14 SkyXXWindowedObstructionElevations.csv 3-14 AverageSolarAccess.csv 3-16 AverageWindowedSolarAccess.csv 3-17 AverageShading.csv 3-18 ObstructionElevations.csv 3-18 WindowedObstructionElevations.csv 3-18 GoogleEarthGeotags.kmz 3-18

#### 4 ソーラーアクセス(日照量)とデータの解釈

はじめに 4-1 太陽放射照度 4-1 シェーディング(影) 4-2 気象、大気質および雲 4-3 表面配向 4-4 数値計算 4-5

### 5 メンテナンスとトラブルシューティング

はじめに 5-1 コンパスの較正 5-2 ソフトウェアのアップグレードまたはダウングレード 5-5 リセット 5-5 バッテリ 5-6 点検 / 修理サービス、技術サポート、営業部の連絡先情報 5-6 本社連絡先: 5-7 仕様 5-7 法規制の順守 5-8 1 はじめに

# 安全上のご注意

#### 磁場

付近の磁場は避けるようにしてください。SunEye は非常に感度が強い測定装置です。 付近の鉄から生じる磁場によって測定が不正確になったり、強い磁場では SunEye が 損傷することがあります。コンパスの較正を保つためにも、SunEye の運搬と保管は常 に磁気遮蔽された付属ケースに入れて行ってください。手工具やその他の磁気物質を ケースに入れて保管しないでください。

#### 温度

ユーザーズガイドおよびクイックスタートガイドの「メンテナンスとトラブルシュー ティング」に記載されている動作時および保管時温度仕様を超えた温度で SunEye を 動作したり、仕様範囲外の温度にさらしたりしないでください。

### 湿度

SunEye を雨や結露にさらすと、SunEye が損傷を受けることがあります。SunEye を雨 にさらさないでください。結露は、露点がケース温度を超えるたびに生じます。これ は寒い外部環境から温かいオフィス環境に SunEye を持ち込んだときなどに発生しま す。使用していないときは SunEye を保護ケースに入れて保管し、計器を保護、防護 してください。

### 汚れおよび埃

SunEye の主軸となるのは精密光学魚眼レンズです。埃や汚れが付着しないように保護 してください。使用していないときには、レンズにキャップを装着してください。レ ンズふき取り用の柔らかい布で定期的にレンズをきれいにしてください。 はじめに SunEye について

### バッテリ

注意
 SunEye にはリチウム電池が使われているため、普通ごみと一緒に破棄しないでください。リチウム電池が入った製品のすべての現地条例および規制に従って SunEye を処分してください。詳細は現地の環境制御機関、または廃棄物担当機関にお問い合わせください。

### 警告

Solmetric または UL、あるいは同等の認定機関から提供された、定格出力が 5 Vdc 2.6 A の電源装置を使用してください。

# SunEye について

SunEye (特許出願中)は、強力な機能を備えた携行用の一体型ハンドヘルドツールで、 完全なソーラーアクセスと日影分析を提供します。SunEye は次のような用途に適して います。

- ソーラーパネルシステムの設計および設置
- パッシブソーラーハウスの設計とグリーンアーキテクチャ
- 景観・造園設計および景観・造園術
- 家屋および土地検査

### ソーラーパネルの設計と設置

SunEye はソーラーシステム設置専門業者にとって、時間および経済的節約をもたらし、 最高性能のシステム設計に役立てられる貴重なツールです。SunEye を使用する設置業 者は、持ち家をお持ちの方や事業主で、システムの性能や資本回収に関心がある方々に ご指名をいただいています。光起電 (PV)、パッシブ給湯、屋上設置型システム、地上設 置型システムにも同様に役立てていただけます。SunEye は次のような状況に便利です。

- 新しいシステムを最適化し、最大生産量を実現する。
- 既存の設置環境を分析し、生産上の問題を解決する。
- 影の原因となっている具体的な障害物を突き止め、その障害物を排除した場合に追加 生産が可能なエネルギー量を瞬時に把握する。

# パッシブソーラーハウスの設計とグリーンアーキテクチャ

SunEye は住宅の新築やリフォーム時に特定地域の日照データを正確に知りたい場合に 最適なツールです。太陽が照る場所と時間を特定することにより、構造物の方位を最 適化できます。SunEye は多種多様の質問の回答を見つける手がかりとなります。たと えば、「特定場所のシェーディングを考慮した場合、冬季にはパッシブハウスの暖房 に十分な日射量が得られるだろうか」とか、「南西の角にある大きな樫の木を撤去す

#### SunEye およびデスクトップコンパニオンソフトウェアのインストール

ると、建物の冷暖房にどのような影響があるだろうか」などの質問に対して具体的な 答えを見つけることができます。さらに既存の構造物内でデータを収集することによ り、窓や天窓から差し込む直射日光の量を突き止めたり、新しく窓や天窓を設置する 場合に最適な場所を見つけることができます。

### 家屋および土地検査

SunEye を使用すると、家屋や土地の検査専門家は、土地の日照量について顧客に重要な情報を提供することが可能になります。この情報は、次のような状況に役立てることができます。

- ソーラーパネル、庭、新しい窓の設置が可能な場所を特定する。
- 特定の建物におけるパッシブ太陽冷暖房の量を判断する。
- 特定の窓や天窓に差し込む直射日光の量を判断する。

# SunEye およびデスクトップコンパニオンソフトウェ アのインストール

注

ハンドヘルドユニットのソフトウェアとデスクトップコンパニオンは、同じインストールファイルから同時にインストールされます。詳細は、Åu ソフトウェアのアップグレードまたはダウングレード Åv 5-5ÉyÅJÉW を参照してください。

- SunEyeの使用を開始する前に、SunEyeデスクトップコンパニオンソフトウェアをインストールすることをお勧めします。分析対象のデータはデスクトップ上にありませんが、 ソフトウェアをインストールすると、ユーザーズガイドを閲覧できるようになります。
- 2 最初にデスクトップコンパニオンをPCにインストールしたときにSunEyeの更新が必要になることはほとんどありません。しかし、既に最新バージョンがインストールされていることが検出されると、SunEyeを接続するように求めるメッセージが表示されます。ここでSunEyeを再インストールするか、インストールをスキップしてデスクトップコンパニオンのインストールに進むかを選択するオプションが与えられます。

### システム最小要件:

- オペレーティングシステム:Windows 7、Windows Vista、または Windows XP SP2 (Professional、Home、Media Center)
- プロセッサ速度:1 GHz 以上
- RAM:1GB 以上、2GB を推奨
- 使用可能なディスク領域:200 MB 以上
- MS Internet Explorer 7.0 以降
- ディスプレイ解像度:1280 x 1024 以上
  上記のシステム必要条件を満たさないシステムでは正しく動作しないことがあります。

# インストール手順

- ソフトウェアをインストールする際には、管理者としてサインオンしていることが重要です。Windows でこれを確認するには、[スタート]>[コントロールパネル]>[ ユーザーアカウント]を選択します。
- 2 SunEye DVD を Windows デスクトップコンピュータの DVD ドライブに挿入します。
- 3「ようこそ」画面が自動的に表示されない場合は、[スタート]をクリックし、[マイコンピュータ]をクリックして DVD ドライブをダブルクリックします。続いて、 setup.exe をダブルクリックします。なお、www.solmetric.com からインストールファ イルを入手する方法もあります。
- 4 「ようこそ」画面の指示に従って SunEye デスクトップコンパニオンソフトウェアをイ ンストールし、SunEye デバイスのソフトウェアを更新します。既にインストールされ ていない場合は、このインストール手順で Microsoft ActiveSync (Windows XP の場合) または Windows Mobile Device Center (Windows Vista および Windows 7 の場合)がイン ストールされます。これらのアプリケーションは、SunEye デバイス、および Microsoft .net framework と通信するために必要です。
- 5「ようこそ」画面に表示される「SunEye ユーザーズガイドを表示」リンクをクリック すると、「ようこそ」画面からユーザーズガイドを閲覧できます。

Solmetric の「ようこそ」画面が表示されない場合は、画面最下部のタスクバーに表示 されている Solmetric インストーラのアイコンをクリックします。「ようこそ」画面を 誤って閉じてしまった場合は、eÊeá 3 で説明したとおり、DVD から setup.exe をク リックするか、DVD を挿入し直して自動的に起動させます。

インストールの間、デバイスの接続ソフトウェアが SunEye デバイスに接続しようとします。

6 これで SunEye デスクトップコンパニオンを起動できるようになりました。起動するに はデスクトップ上の SunEye アイコンをクイックするか、[スタート]メニュー>[す べてのプログラム]>[SunEye]>[SunEye]を選択します。

今回初めて SunEye デスクトップコンパニオンを起動する場合や、今までに SunEye ハンドヘルドデバイスからデータを転送したことがない場合は、ユーザーズガイドを閲覧する以外にこの時点でデスクトップで行える操作はありません。次のような画面が表示されます。

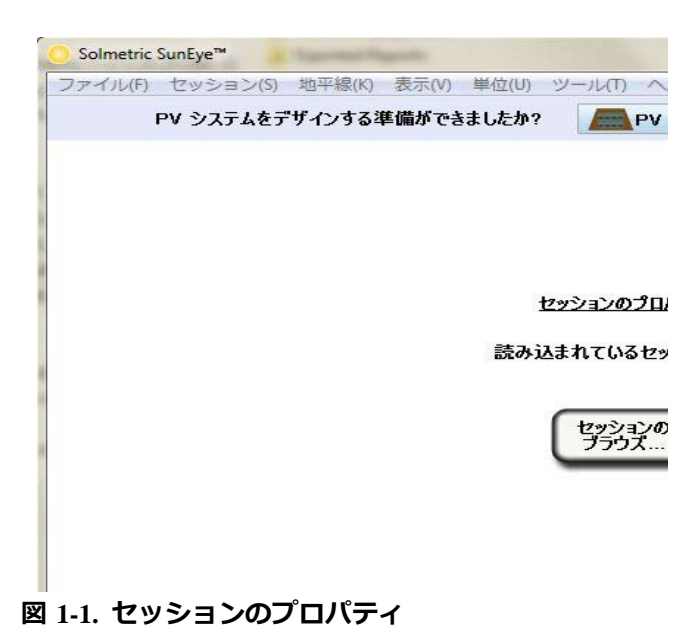

- ユーザーズガイドを表示するには、[ヘルプ]>[SunEye ユーザーズガイド]を選択します。
- ユーザーズガイドを表示するには、Adobe Reader™ がインストールされている必要が あります。Adobe Reader は DVD の「ようこそ」画面 (setup.htm) からインストールで きます。[**Adobe Reader をインストールするにはここをクリック** ] をクリックします。
  - 8 [ファイル]>[終了]を選択して、アプリケーションを終了します。

# バッテリの充電

注

SunEyeのバッテリは取り外しができません。AC 壁コンセントにデバイスをつなぐか、デバイス右側のDC電源シガーソケットを使用してオプションの車両シガーソケット充電器に接続することで充電が可能です。また SunEyeでは、PC に接続されたUSB データポートを使用してトリクル充電をすることも可能です。ただしトリクル充電の場合、SunEyeを定充電するまでに最大33時間かかる場合があります。USBポートにのみ接続した状態でSunEyeを使用すると、SunEyeの使用電力はUSBポートで供給できる電力を上回ります。そのため、電源が入った状態でUSB に接続しておくと、バッテリが放電する可能性があります。

- バッテリが完全に放電した場合、充電中にデバイスを使用する予定であれば AC 充電 器が必要になります。USB ケーブルもシガーソケット充電器のいずれも、完全に放電 したバッテリを充電して、同時にデバイスを作動させるのに十分な電流を供給できま せん。
- バッテリが充電されるまでには最大 2.5 時間かかります。バッテリが充電されると、 デバイスは外部電源を接続しなくても約6時間連続動作できます。
- 電源ステータスの LED インジケータ:
  - 緑 = SunEye はバッテリ電力で電源が入っています。
  - 赤く点滅 = SunEye は電源に接続され、バッテリ充電中です。
  - 赤く点灯 = SunEye は電源に接続され、バッテリは完全充電されました。
- 現在の SunEye バッテリレベルを調べるには、メニューアイコン、ツールアイコンの 順に選択し、[SunEye バージョン情報]を選択します。
- デバイスを継続的に AC 電源やコンピュータに接続したままにしても、デバイスに害 はありません。また、バッテリが完全放電しても、デバイスまたはデータに害はあり ません。

SunEye の概要

SunEye には、使いやすさと効率を考慮した次の機能が用意されています。

- ・ポイントアンドクリック式のデータ収集
- 測定結果を瞬時に提供
  - 現地の緯度と経度に基づく太陽軌跡をプロット
  - 年間、季節ごと、月間、15分ごとの影の割合(パーセンテージ)を判断
  - 特定の場所の磁気偏角データを自動調整
- 100を超える現地の読み取りデータをハンドヘルドユニットに保管
- デスクトップ PC にデータを転送して、後で確認することが可能
- デスクトップコンパニオンソフトウェアを使用して、レポートやエクスポートした データファイルをデスクトップ PC 用に自動生成
- 完全統合された魚眼カメラと処理ソフトウェアが搭載されたオールインワン型のハンドヘルドツール
- 指で操作する使いやすいタッチスクリーン式のインターフェイス

## SunEye™ 210

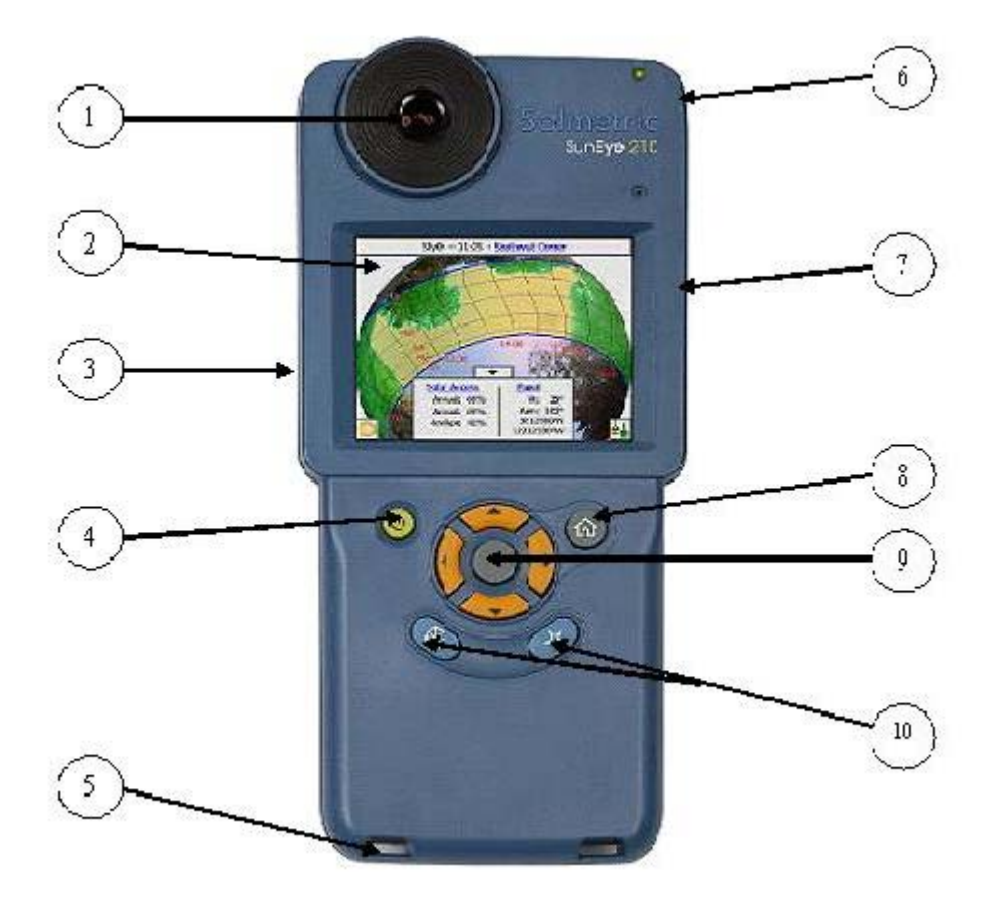

6

- 1 魚眼レンズ搭載のデジタルカメラ
- 2 タッチスクリーンの VGA ディスプレイ
- 3 標準カメラ三脚取り付け場所(裏側)
- 4 電源オン / オフボタン
- 5 リスト/ネックストラップ取り付け場所
- スタイラス内蔵
- 7 リセットボタン、DC 電源、USB ポート
- 8 ホーム / メインメニューボタン
- 9 5 方向のナビゲーションボタン
- 10 クイック起動設定ボタン

はじめに **システム制御と設定** 

# システム制御と設定

### 電源ボタン

- ・電源ボタンを押して、SunEyeデバイスのスイッチのオンとオフを切り替えます。
- 電源ボタンを6秒間押したままにすると、ソフトリセットが開始されます。デバイス は再起動しますが、既に保存済みのセッションはすべて残ります。

タッチスクリーン

タッチスクリーンは、SunEyeを操作する際のメインのインターフェイスです。スタイ ラスも付属していますが、一般の操作には必要ありません。ユーザーインターフェイ スは、指だけで簡単に操作できるように設計上の配慮がなされています。

- 指先で画面に触るのは、パソコン画面でマウスのカーソルやその他の入力デバイスを 動かすのと同じ効果があります。
- 画面を指でタップする(軽く叩く)のは、マウスをクリックするのと同じ操作に相当 します。
- タッチスクリーンは、指先よりも爪の方がよく反応します。

5 方向のナビゲーションボタン

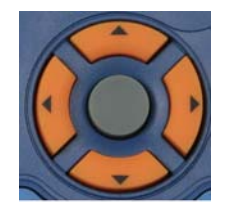

5方向のナビゲーションボタンでも、SunEye 画面に表示される多くのナビゲーション 機能に入力することができます。たとえば5方向のナビゲーションボタンでメニュー をスクロールすることができます。

- 中央のボタンを押すと、メインメニューが表示されます。
- 上下左右のボタンを押すと、選択したメニュー項目が変わります。選択したメニュー は青で強調表示されます。
- 中央のボタンを再度押すと、強調表示されたメニューオプションが選択されます。小さい矢印は、次のメニューに移る際に押すことができる方向を示します。

1-8

注

他にも5方向のナビゲーションボタンを使用する方法がありますが、詳しくは次の項 および章で説明します。

ホームボタン

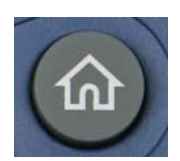

[セッションのプロパティ]ウィンドウを表示します。

### 星印ボタン

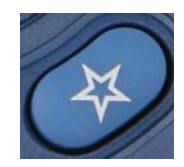

実地調査モードに切り替わり、SunEye が地平線のスナップショットを撮影する準備に 入ります。

### 方位ボタン

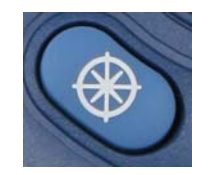

直接方位ビューに移動します。この機能は太陽電池アレイの方向(方位角)、および アレイの傾斜や屋根勾配を測定する場合に使用します。

# ネックストラップ

SunEyeにはオプション品としてネックストラップとリストストラップが付いています。ネックストラップは次のように装着します。

- ストラップの両端はバックルに通されています。ストラップの一端をゆるめて折り返されている部分をほどきます。
- 2 ストラップを SunEye の基底部分のネックストラップ装着部に通します。
- 3 ストラップをバックルに通して折り返します。
- 4 ストラップのもう一端も同じようにします。

# リストストラップ

追加の安全対策として付属のリストストラップを使用し、片手で簡単に操作することができます。リストストラップの輪の端をいずれかの装着場所(左利きか右利きかによって異なる)に通し、スライド式の留め具で固定します。

# リセット

I/O 扉の下の右側に緑のボタンがあります。SunEye のリセット機能を次の表に示します。

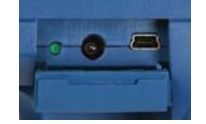

注

いずれのリセットの場合も、セッションデータに支障が生じることはなく、リセット後に転送することが可能です。

表 1-1. リセットの種類

| リセットの種類         | 呼び出し方法                                                       | 動作                                                                                                    |
|-----------------|--------------------------------------------------------------|----------------------------------------------------------------------------------------------------|
| ソフトリセット         | 電源ボタンを 6 秒間押し<br>続けます。その後 5 秒間<br>待ちます。電源ボタンを<br>通常どおりに押します。 | デバイスを約 50 秒で<br>再起動します。日時や<br>ユーザーデータが失わ<br>れることはありませ<br>ん。                                                   |
| ハードリセット         | 横の緑のボタン                                                      | ハードウェアをリセッ<br>トします。デバイスが<br>再起動され、クロック<br>がリセットされます。<br>約 50 秒かかります。                                          |
| 再インストール<br>リセット | 横の緑のボタン + 中央の<br>ナビゲーションボタン                                  | ハードリセットを実行<br>し、SunEye アプリケー<br>ションを再インストー<br>ルして、SunEye ユー<br>ザーの恒久設定を削除<br>します(ただしユー<br>ザーデータは削除され<br>ません)。 |

2 SunEye の使用

この章では、ソーラーアクセスデータの収集方法も含めた基本的な SunEye 210 の使用 方法を手順を追って説明します。

# SunEye 210 の電源投入

- 1 前述したとおりにバッテリが完全に充電されていない場合は、右側のゴム製の I/O ドアの下にある DC 電源ポートに電源ケーブルを接続します。
- 2 電源ボタンを押します。

# 正しい日時の設定

- 1 画面左下のメニューアイコン を選択します。SunEye メニューが表示されます。
- 2 または中央のナビゲーションボタンを押すと、メニューが表示されます。
- 3 を選択すると、[ツール]メニューが表示されます。

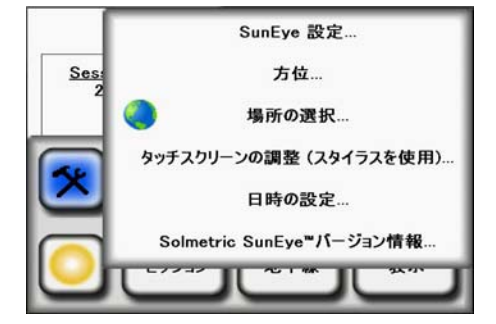

- 4 [日時の設定 ...] を選択します。
- 5 正しい日時とタイムゾーンを入力します。

# セッションと地平線について

SunEye はソーラーアクセスデータを[セッション]と[地平線]にまとめます。

| セッション                 | 「セッション」は特定の場所で取得した測定データを収集した<br>ものです。通常、クライアントまたは訪問地ごとに新しい<br>セッションを作成します。セッション名には、「Roger Smith's<br>House」などのような名前を付けます。1 つのセッションに<br>は、複数の地平線データセットや写真が含まれているのが普<br>通です。                                                                                                    |
|-----------------------|----------------------------------------------------------------------------------------------------|
|                       | セッションにメモを追加して、後でセッションを見分けやす<br>くすることができます。たとえば、クライアントの連絡先情<br>報や、分析対象の特定の場所に関するその他の情報を含める<br>ことができます。                                                                                                    |
| 地平線                   | 「地平線」は、敷地内の特定の場所でキャプチャした1組の<br>ソーラーアクセスデータです。たとえば、1つの地平線を<br>「Roger Smith's House」(ロジャー・スミスの家)の屋根の北側<br>で取得することができます。別の地平線を「Roger Smith's<br>House」の屋根の中央で取得することができます。地平線に<br>は、魚眼画像、太陽天空経路図、ソーラーアクセス計算デー<br>タなどが含まれます。新しい地平線を取得するたびに、デー<br>タは現在のセッションに保存されます。1つのセッションで<br>多くの地平線を持つことができます。 |
|                       | 地平線にメモを追加して、後で地平線を見分けやすくするこ<br>とができます。たとえば、「屋根の北側」など、キャプチャし<br>たデータの場所を含めることができます。                                                                                                    |
| -<br>SunEye には 100 を超 | える地平線を保存できます(実際の数は、キャプチャした特定の                                                                                                    |

注

----

SunEye には 100 を超える地平線を保存できます (実際の数は、キャプチャした特定の 画像によって異なります。状況によっては最大 200 個まで保存できることがあります)。 セッションの数はさまざまです。1 つのセッションに 100 の地平線を含めることも、 100 のセッションにそれぞれ 1 つの地平線を含めることもできます。

# セッションの作成

セッションは1回の敷地訪問に似ています。通常は新しいクライアントごとに新しい セッションを作成します。各セッションは通常、複数の地平線データセットで構成さ れています。[セッション]メニューの選択項目は次のとおりです。

- [**気象のプロパティ**] 選択した気象モデルのプロパティを表示します。 Åu 気象、大気 質および雲 Åv(4-3ÉyÅ[ÉW)ÇšéQèýÅB
- [セッションのソーラーアクセス平均]-月間ソーラーアクセス平均の計算に使用する 地平線を選択できます。 Åu セッションのソーラーアクセス平均 Åv(2-25ÉyÅ[ÉW)ÇšéQèýÅB
- •[セッションのプロパティ]-現在のセッションのプロパティを表示します。
- •[参照]-前に作成したセッションを表示、および選択できます。
- •[新規作成]-新しいセッションを作成します。
- 1 メニューアイコンを選択し、[**セッション**]を選択すると、[セッション]メニューが表示されます。

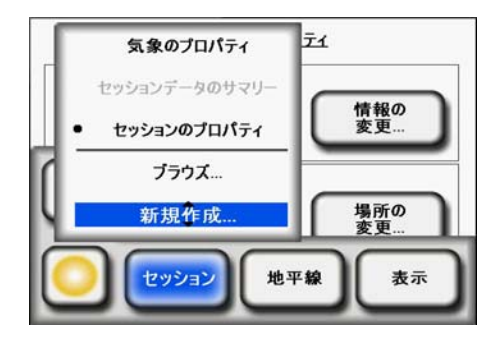

図 2-1. セッションのプロパティ

2 [新規作成]を選択します。

[新しいセッション]ダイアログボックスが表示されます。

| セッション名    | キャンセル Enter キー |
|-----------|----------------|
| Session 1 |                |
| qwor      | tyuiop         |
| asdf      | ; g h j k l    |
| ZXC       | vbnm           |
|           | 123            |

図 2-2. 新しいセッション

#### SunEye の使用 セッションの作成

- 3 既定のセッション名を受け入れる(例:「セッション1」)か、キーボードアイコン(ディス プレイの[セッション名]テキストボックスの横)を選択し、別の名前を入力します。
- 4 キーボードアイコンを押した場合:
  - a 現在のセッション名をクリアするには、テキストボックス内をクリックして[クリ アテキスト]をクリックします。
  - b キーボードから文字を選択してセッションに名前を付けます。
  - c Enter キーを押します。

たとえば「Roger Smith's House」のセッションを作成する場合は、以下に表示されているように名前を入力することができます。

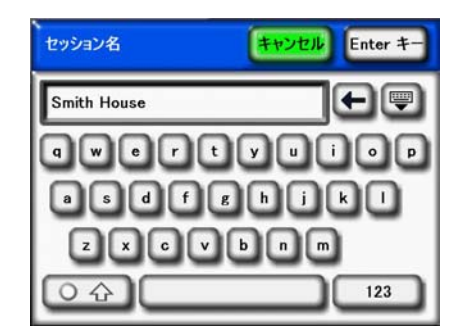

図 2-3. セッション名

キーボード入力ダイアログには、テキストを簡単かつ迅速に入力および変更するための機能がいくつかあります。キーボードボタンを選択して、アルファベットキーボードとQWERTYスタイルのキーボードを切り替えます。(これは通常のキーボードです。)またテキストを入力すると、SunEyeは入力中の単語を予測します。予測された語を選択するには、以下の例に示すように、テキスト領域の上に表示される単語をクリックします。この機能を使用すると、テキスト入力に必要なタイピングの量を減らすことができます。

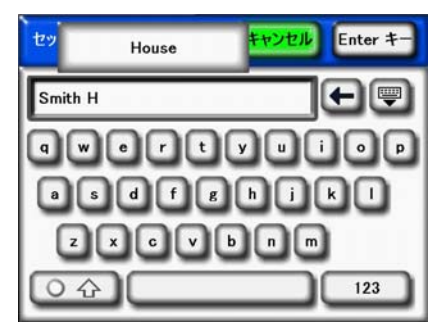

図 2-4. セッション名の自動入力

- 5 テキストボックスの中(入力した文字が表示される場所)をクリックして、スクロール コントロールを表示します。スクロールコントロール(左右の矢印)を使用すると、 テキストボックスの中のカーソルを動かして、文字を削除したり追加したりすること ができます。
  - 矢印ボタンを使用してカーソルを移動します。
  - [**クリアテキスト**]を押すと、すべてのテキストがクリアされます。

 スクロールコントロールボックス外部の任意の場所をクリックすると、スクロール コントロールが閉じます。

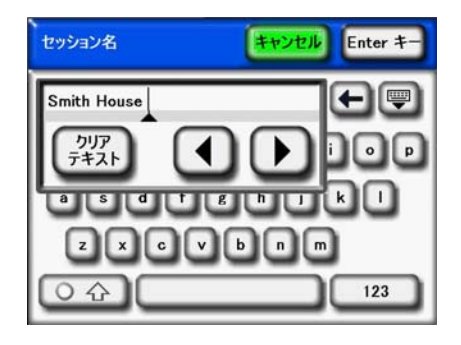

図 2-5. スクロールコントロールボックス

さらに [**セッションメモ**] テキストボックスの横のキーボードアイコンを選択して、 セッションの説明を入力することもできます。たとえば、敷地の住所やクライアント の連絡先情報などを入力することができます。

| 新しいセッション キャンセル 前 | [^ 次^ |
|------------------|-------|
| セッション名:          |       |
| Smith House      |       |
| セッションメモ:         |       |
| 123 Main St.     |       |

図 2-6. セッションメモ

6 [次へ]を選択して[場所]ダイアログボックスに進み、現場の情報を入力します。

| 場所の取 | (得元:       |        |  |
|------|------------|--------|--|
| 0    | 現在の地域の     | 市町村リスト |  |
| Õ    | SunEye™ GP | s      |  |
|      | 手動入力       |        |  |

### 図 2-7. 場所

- 7次の方法の1つを使用して、現場の場所を選択します。
  - 現在の地域の市町村リスト
  - SunEye GPS
  - 手動入力

- 市町村のリストから市町村を選択するには
  - a [場所]ダイアログで[現在の地域の市町村リスト]を選択し、[次へ]
  - b 現場の所在地である都道府県/州を選択します。
  - c [次へ]をクリックして、現場から最も近い市町村を選択します。

| 都道府県   | キャンセル | 前へ | · (***           |
|--------|-------|----|------------------|
| 都道府県の  | 選択:   |    |                  |
| [すべての都 | 道府県]  |    |                  |
| ゴム腫    |       |    | 「次へ」をクリックして市町村を澤 |
| サガ     |       | 11 | 択してください。         |
| 愛知県    |       | 11 |                  |
| 愛媛県    |       |    |                  |

#### 図 2-8. 市町村の場所

SunEye は選択された市町村の正しい緯度、経度、磁気偏角を自動検出します。緯度や 経度は最寄の市町村にとても近いため、的確な市町村を選択する必要はありません。 使用可能な都道府県 / 州、および市町村のリストは、現在選択されている地域によっ て異なります。Åu ロケールの選択 Åv(2-31ÉyÅ[ÉWÅjÇšéQèýǵÇfǦÇæÇŠÇ¢ÅB 市町 村の緯度と経度のデータは、<u>www.geonames.org</u> から取得しています。

- 任意:SunEye GPS を使用して現在位置の情報を取得することができます。
  - a [場所]ダイアログボックスで [SunEye GPS]を選択し、[次へ]を選択します。

| GF | S:    |           |              |  |
|----|-------|-----------|--------------|--|
|    | 衛星を取  | 得中        |              |  |
|    | (数分かか | ることがま     | 5ります。)       |  |
|    |       | - acc/3 0 | J.J.G. J 0 / |  |

図 2-9. 新しい GPS の場所を取得

- b [セッション場所の取得]をクリックすると、緯度、経度、計算された磁気偏角が取得されます。新しい地平線ごとに GPS で場所を取得する場合は、[地平線ごとに新しい GPS の場所を取得]オプションを選択します。
- または、手動で場所を入力します。
  - a [場所]ダイアログボックスで[手動入力]を選択します。
  - b 緯度、経度、磁気偏角を入力します。(以前に市町村を選択した場合は、選択した市町村に対応する緯度、経度、磁気偏角がテキストボックスに表示されます。)[計算]ボタンを押すと、入力された緯度および経度の磁気偏角が再計算されます。

8 [**完了**]を選択します。[セッションのプロパティ]に、セッションのために入力した情報のリストが表示されます。

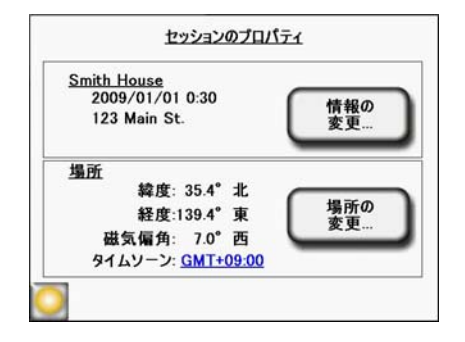

図 2-10. セッションのプロパティ

- 9 気象モデルを変更します(米国のみ)。米国の場所には、NASA および NREL TMY3 (標準気象年)の2つの気象モデルが提供されています。SunEye で使用する気象モデ ルは、日射量やソーラーアクセスの計算に影響を与える可能性があります。気象モデ ルの詳細については、Åu 気象、大気質および雲 Åv(4-3ÉyÅJÉWÅjČšéQèýCµCfClCæČŠC¢ÅB.
- 10 各セッションに最も適した気象モデルを選択するには
  - a [セッション]>[気象のプロパティ]>[気象モデルの変更…]を選択します。
  - b [NREL TMY3] または [NASA Kt] を選択します。[NREL TMY3] を選択すると、 選択した NREL 気象観測局に関する情報が表示されます。既定の設定では、 SunEye では入力したセッションの場所から地理的に最も近い気象観測所が選択されます。気象観測所の名前、WBAN(米国気象局陸海軍)ID 番号、観測所の緯度と 経度、およびセッションの場所から気象観測所の場所までの距離が表示されます。 特定の場所の影のない最適な傾斜と方位角も表示されます。

| t                   | <u> zッション気象モデル: NASA - Kt</u>     |  |
|---------------------|-----------------------------------|--|
| セッショ<br>NASA<br>晴天村 | ョンの緯度と経度に基づく<br>る<br>る数が適用されています。 |  |
|                     | 気象モデルの変更                          |  |

### 図 2-11. 気象モデル

- 11 たとえば、選択した場所により近い気象パターンを取得するなどの理由で気象観測所 を変更するには、[気象モデルの変更]>[次へ]を選択します。米国の州または地域 を選択して[次へ]をクリックし、リストから必要な気象観測所を選択して[完了]を クリックします。
- 12 必要に応じて情報を変更します。

注

セッションに関連したタイムゾーンは、セッションの作成時点で([日時の設定 ...]ダ イアログボックスを使用して)最後に設定されたタイムゾーン設定になっています。 タイムゾーンを変更([日時の設定 ...]ダイアログボックスを使用)しても、既存の セッションのタイムゾーンは変更されません。既存のセッションのタイムゾーンを変 更することはできません。

# 実地調査モード

SunEye 210 には、最初に実地を調査して、屋根またはアレイサイトのどこに最適なモジュールの場所が存在するかを把握するための動作モードがあります。このモードでは、魚眼レンズでライブプレビューを表示することができるほか、計算された太陽軌跡がディスプレイにリアルタイムで重なって表示されます。太陽軌跡は、現地を歩いたときに SunEye が水平さをほぼ保ち、南向きになる傾斜および方位に自動補正されるため、一年のいつでも影の原因となる障害物がいつ、どこにできるかを観察することができます。次の章で説明するように、方位の測定に影響を与える可能性がある磁気(鉄を含む)物質がそばにないことを確認してください。

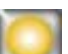

実地調査モードに切り替えるには、[選択] **2 [ 地平線** ] > [ **新規作成** ] を押します。 または、星印のクイックセットアップボタンを押します。

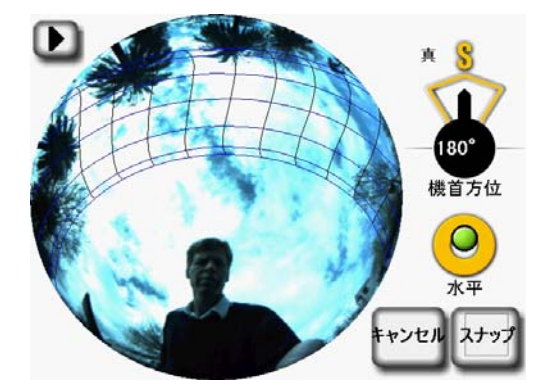

図 2-12. 実地調査モード

空のタイプ

SunEye 210 は地平線画像を自動分析し、障害物のない青空と影の原因となる障害物を 突き止めようとします。画像には次のような多くのタイプの物体が含まれています。

- 青空
- 雲
- 太陽
- 建造物
- 樹木

さまざまな色、明暗、質感があるため、分析は困難で複雑になります。たとえば、 鮮やかな白い雲と白いペンキで塗られた壁を見分けることは非常に困難です。

SunEye 210 は高度な画像処理技術を用いて、ほとんどの状況に対応します。ソフト ウェアが青空を検出できない場合も、手動で画像を編集することができます。しかし 多くの地平線を取得した場合は、この編集操作に多大な時間がかかることがあります。 地平線を捉える前に、SunEye 210 の色のバランスを調整する新機能を使用して、検出 精度を高めることができます。この新しい制御機能は、次の2種類の典型的な検出エ ラーに対応しています。

- 雲と障害物とを混同する
- 複雑な影の端部(植生など)を正確に定義する

プレビューモードで表示すると、地平線検出コントロールが使用可能になります。コ ントロールにアクセスするには、画面左上隅の矢印をクリックします。次のポップア ウトメニューが表示されます。

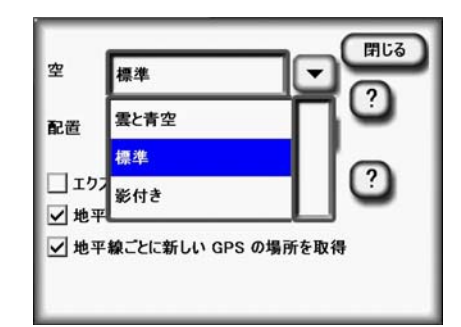

#### 図 2-13. 地平線検出画面

標準設定が既定の設定で、ほとんどの状況に対応しています。ただし特定の天空状況 では、以下のような間違った地平線検出で、空が障害物と認識される場合がありま す。この状況がよく起きるのは、雲の色が鮮やかな白で、空が青い場合です。 この問題を訂正するには、プレビューモードで[雲と青空]設定を選択します。ほと んどの場合、これで分析を進めて正しい結論を導き出すことができます。 SunEye の使用 **空のタイプ** 

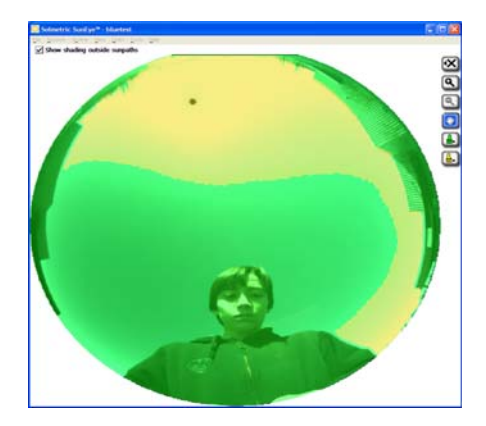

図 2-14. 標準設定 - 空が誤って障害物と認識された場合

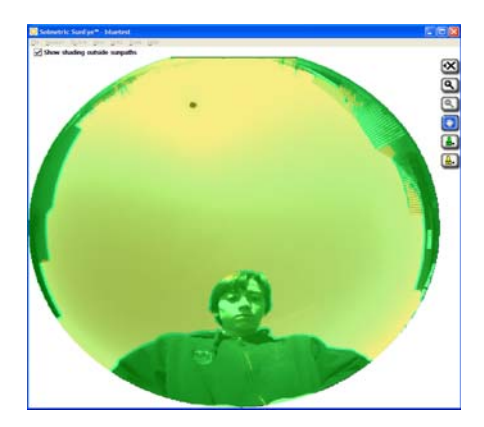

図 2-15. [雲と青空]設定

また、影による障害物が誤って青空と認識されることもあります。たとえば下の画像 に表示されている木の枝の詳細をご覧ください。

この場合、[影付き]を選択することで、影の検出機能を向上させることができます。 各セッションにどの設定が最適化をいろいろと試し、必要な手作業による編集の量を 減らしてください。

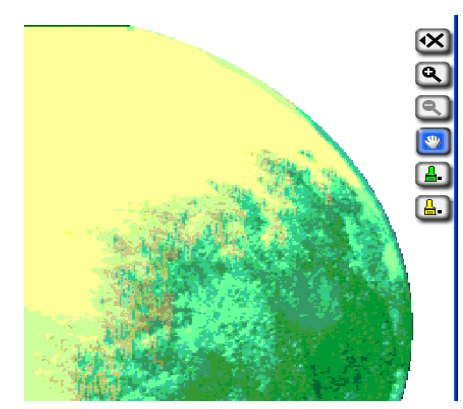

図 2-16. 標準設定 - 樹木の端部が誤認識された場合

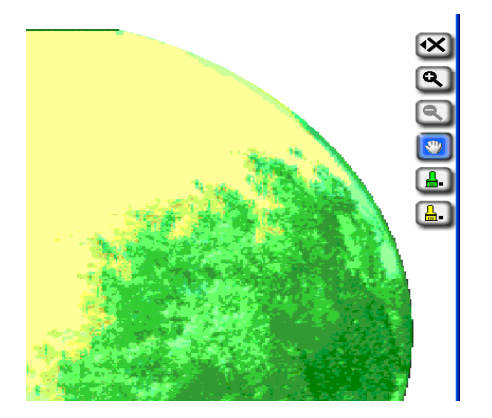

図 2-17. 影付き設定

# 地平線のキャプチャ

地平線は、セッションまたは実地訪問中の特定場所のソーラーアクセスを表した基本 的なデータセットです。通常、各セッションで複数の地平線をキャプチャします。た とえば、新しいソーラー設置のために屋根の分析を行う場合は、屋根の四隅(すべて の隅)および中央部分で地平線をキャプチャします。地平線データは、魚眼画像、重 ね合わせた太陽軌跡、計算されたソーラーアクセスの数値で構成されます。

SunEye 210 には電子コンパスが内蔵されています。すべての磁気コンパスは、金属製の屋根や煙突など、鉄を含有する外部磁石、または物体からの磁場の影響を受けやすいことを理解しておくことが重要です。実地調査モードの太陽軌跡は電子コンパスの読み取り値を基準に計算されるため、アレイ設置候補地を調査するときは鉄鋼材から距離を置くことが重要です。地平線をキャプチャするときの操作は異なります。太陽軌跡は、地平線をスナップした後で、SunEye が南を向いていることを前提に計算されます。付近の鉄鋼材を避けられない場合、回避策として[**ターゲットに合わせる**]を使用します。

### 1 🔤 > [ 地平線 ] > [ 新規作成 ] を選択します。

新しいセッションで最初の地平線をキャプチャする前に、[パネル方位]ダイアログ ボックスでセッションの既定の地平線のパネル方位を設定しておく必要があります。

注

SunEye の使用 **地平線のキャプチャ** 

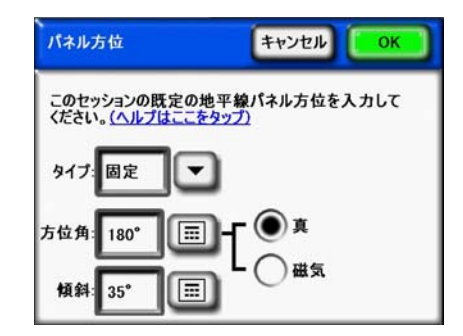

図 2-18. パネル方位

このセッションで使用する既定のパネル方位を選択します。ドロップダウンからパネ ルのタイプを選択します。パネルのタイプには、[固定]、[1軸]、[2軸]があります。 パネルのタイプごとに、必要な方位角と傾斜情報が調整されます。これらの値の意味 についての説明は、PV ワットに関する以下の文書を参照してください。

http://www.nrel.gov/rredc/pvwatts/changing\_parameters.html#array\_type.

- [**固定**]- 固定パネルの場合、[**方位角**]数値ボックスをタップして方位角(真または磁気)を設定し、[**傾斜**]数値ボックスをタップして傾斜を設定します。
- [1 軸]-1 軸トラッキングを使用する場合に、上記の説明に従って [方位角]および [傾斜]数値ボックスにそれぞれ入力します。さらに [範囲]に入力して、トラッキン グメカニズムで回転軸周辺を回転するときの +/- の範囲を設定します。

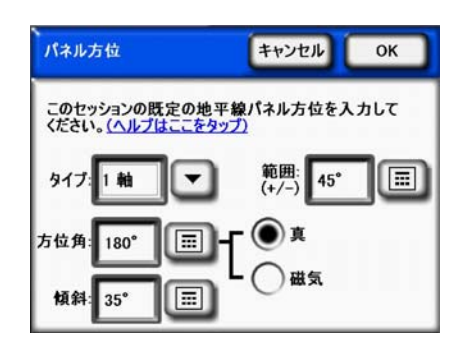

図 2-19.1軸パネル方位

• [2 軸]-2 軸トラッキングを使用する場合、パネルが常に太陽を向いていると想定した 方位角と傾斜が使用されるため、方位角や傾斜の範囲情報を追加で入力する必要はあ りません。

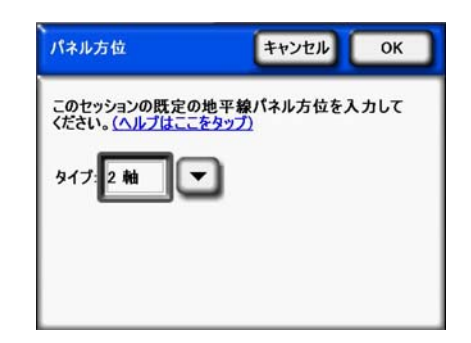

図 2-20.2軸パネル方位

注

[傾斜 = 緯度、方位角 =180°(南) に設定]ボタンをタップして、方位を既定値に設定 します。既定値は傾斜 = 緯度、方位角 = 180°(北半球)または 0°(南半球)です。

- 新しいセッションで最初に地平線を作成した場合、地平線のパネル方位は既定の地平
   線のパネル方位に設定されます。地平線のパネル方位角とパネル傾斜は、後で [ 地平
   線 ] > [ プロパティ ] から変更できます。新しい地平線を作成すると、パネル方位は常
   に最後に作成した地平線の方位になります。SunEye 内蔵の傾斜計と電子コンパスで方
   位と傾斜を測定するには、Åu 方位 Åv(2-31ÉyÅ[ÉW)ÇšéQèyÅB
  - 2 既定の地平線パネル方位角とパネル傾斜を設定し、[OK]を選択します。

これで魚眼レンズで撮影した地平線のライブプレビューにその場所の正しい太陽軌跡 を重ねて表示することができるようになります。

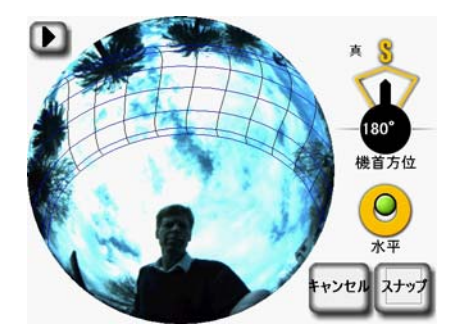

図 2-21. プレビューモード

北半球の場合は、コンパスの針をSに合わせてSunEyeを南に向けます。この方位は、 北半球の場所で使用します。南半球の場合は、コンパスの針をNに合わせてデバイス を北に向けます。

注

SunEye は、セッション用に入力した場所に基づいて、磁気偏角を自動計算します。

- 3 位置を調整して計器を水平にし、電子バブルレベルを調べます。緑の点が円の中央に 来ていれば水平です。
- 4 カメラのアイコンをクリックするか、中央のナビゲーションボタンを押します(親指で 押します)。

SunEye によって次のタスクが行われます。

- 内蔵された魚眼レンズとデジタルカメラを使用して、水平線全体をキャプチャします。
- キャプチャされた地平線のデジタル画像の上に太陽軌跡を重ね、プロットします。
- GPS のプロパティが設定されている場合は、GPS を使用して場所を取得します。
- 画像を分析し、障害物のない青空、および影の原因となっている障害物を特定します。
- 月間、季節ごと、年間のソーラーアクセスの割合(パーセンテージ)を計算します。
- 年間の太陽資源の割合(パーセンテージ)を計算します。

測定値の精度は、コンパスの針がどれだけ真南(南半球の場合は北)を指しているか、 および地平線をキャプチャしたときにユニットがどれだけ水平に保たれていたかに直 接関係します。この重要な手順を行う間は、十分な注意を払ってください。写真撮影 中に方位が真南(南半球の場合は北)の3°以内、および水平さが3°以内から外れる と、この問題について知らせる警告メッセージが表示されます。この状況が発生した 場合は、この地平線を削除して、やり直すことをお勧めします。削除するには、[OK] を押します。現在の計算が完了したら、左のナビゲーションボタンを押して削除し、 初めからやり直します。

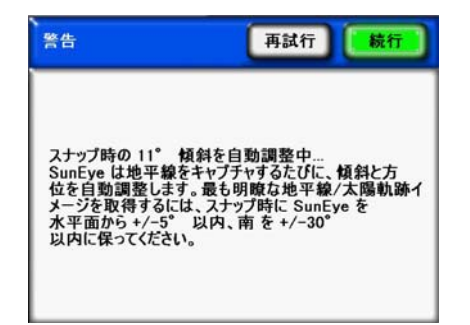

図 2-22. SunEye の水平方位に関する警告

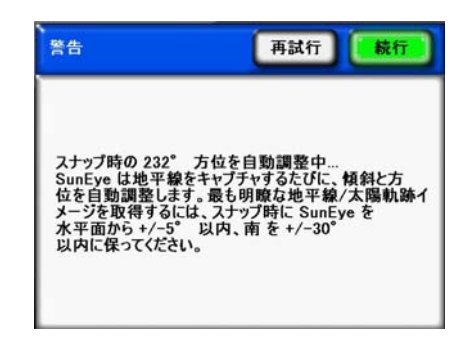

#### 図 2-23. SunEye の南方位に関する警告

5 ソフトウェアで青空と障害物が正しく認識されていることを確認してください。影付きの色が付いた画像を調べて、黄色と緑の影が正しいことを確認することができます。障害物は緑で、青空が黄色で表示されていることを確認してください。認識に誤りがあると、計算の精度にも影響を及ぼします。以下に説明する編集ツールを用いて、必要に応じて影を修正してください。

注

地平線は、キャプチャのたびに毎回自動保存されます。キャプチャしたばかりの地平 線データを削除するには、左のナビゲーションボタンを押します。また、すぐに別の 地平線をキャプチャする場合は、**星**ボタンを押します。

- 6 画面右上隅を指でタップして、キャプチャした地平線のメモを入力します。メモに は、地平線をキャプチャした場所についての説明を記入できます。たとえば、「屋根 の南東角」などのように入力することができます。また、次の手順で説明する[**地平** 線のプロパティ]ダイアログボックスを使用して、地平線に関するメモを入力するこ ともできます。
- 7 地平線のプロパティを表示したり変更したりするには、 25 [ 地平線 ]>[ 地平線のプ ロパティ ...] を選択します。

[地平線のプロパティ]ダイアログボックスには、[パネル]と[全般]の2つのタブ があります。地平線のパネル方位は[パネル]タブで変更できます。地平線の他のプ ロパティには、[全般]タブからアクセスできます。

# コンパスに合わせる / ターゲットに合わせる

SunEye での位置合わせでは、通常はコンパスで南(南半球では北)を指して位置合わ せをするのが一般的です。しかし屋根が金属製である場合など、一部の状況では、 SunEye のコンパスが影響を受け、誤ったコンパス読み取り値が得られることがありま す。この状況では、コンパスで SunEye を位置合わせすることは不可能になります。 [ターゲットに合わせる]モードを使用すると、代替策として、現地で使用できる他 の視覚的情報を使用して、参照方位角を基準に位置合わせをすることができます。 ターゲットには、遠くの木や電柱など方向がはっきりわかっているものや、屋根の面 の継ぎ目やタイルなど、屋根の参照を使用することができます。ターゲットの方位角 が、南(南半球では北)ではないこともあります。

[ターゲットに合わせる]を使用するには、次の手順を実行します。

1 プレビューモードで左上隅の矢印をタップし、ドロップダウンメニューから [ターゲットに合わせる]を選択します。

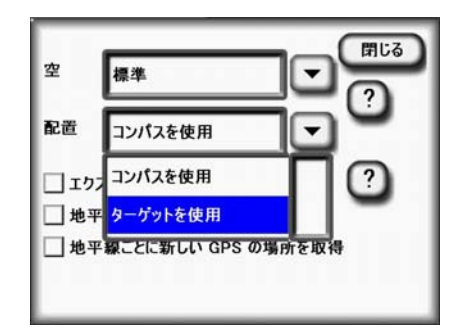

図 2-24. [ターゲットに合わせる]画面

SunEyeの使用 コンパスに合わせる / ターゲットに合わせる

- 2 ターゲットを設定します。[ターゲットの設定 ...] をタップして、[ターゲットの設定] メ ニューに切り替えます。
- コンパスを使用してターゲットの方位合わせと設定を行うには、[コンパスの使用]
  を選択し、基準点との位置合わせを行い、[ターゲットの設定]をタップするとプレビューモードに戻ります。この機能が正しく動作するには、コンパスが付近の金属の影響を受けず、正しく動作していることが必要になります。

| ターゲットの設定         | キャンセル           |
|------------------|-----------------|
| コンパスまたは手動入力でターゲッ | <sup>1</sup> /6 |
| () コンパスの使用       |                 |
| ● 手動入力           | (193.4°         |
|                  | ターゲットの設定        |

図 2-25. コンパス使用時の [ターゲットの設定] 画面

 ・ 既知の参照方位角をターゲットとして入力するには、[手動入力]をタップし、数値 ボックスをタップして、方位角の角度を入力します。[ターゲットの設定]をタップ して値を受け入れ、プレビューモードに戻ります。

| ターゲットの設定            | キャンセル    |
|---------------------|----------|
| コンパスまたは手動入力でな       | ヨーゲットを   |
| 〇 コンパスの使用<br>④ 手動入力 | 180.0*   |
|                     | ターゲットの設定 |

図 2-26. 手動入力使用時のターゲットの設定

- 3 太陽軌跡の位置が固定され、計器を傾けたり回転させたりしても [コンパスに合わせ る」モードを使用したときのように動かないことに注意してください。なお、コンパ スも無効と見なされてプレビューから表示されなくなります。
- 4 SunEve デバイスをターゲットに合わせ、水平に持って地平線を取得します。画面には、 デバイスをターゲットの方位角に向ける際に参考にできる基準線が表示されます。画 面中央上部は、ターゲットの方位角を指しています。

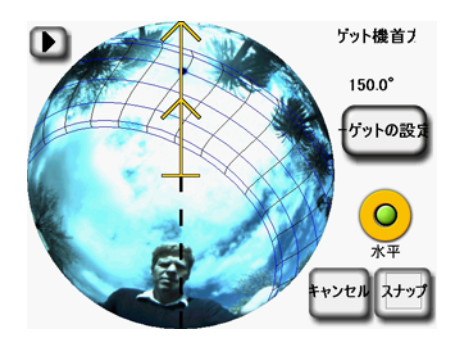

図 2-27. [ターゲットの設定]と地平線画面

[ターゲットに合わせる]モードでは、[コンパスに合わせる]モードよりも太陽軌跡 を遮らないことが難しいかもしれません。画面中央上部がターゲットになるため、南 (南半球では北)に向かう太陽軌跡が、ターゲットを基準とした角度で SunEye に表示 されます。地平線に合わせて SunEye を位置合わせする場合、ユーザーは太陽軌跡を 邪魔しないように位置を調整しなければならないことがあります。このため、ター ゲット方位角は南(南半球は北)+/-45°以内に留める必要があります。

> 結果を表示する際には、年間太陽軌跡ビューがターゲット方位角の中央上部に来るよ うにするため、地平線が回転して表示されることがあります。ただしこれによって ソーラーアクセスの計算が影響を受けることはありません。下の図 2-30 を参照してく ださい。

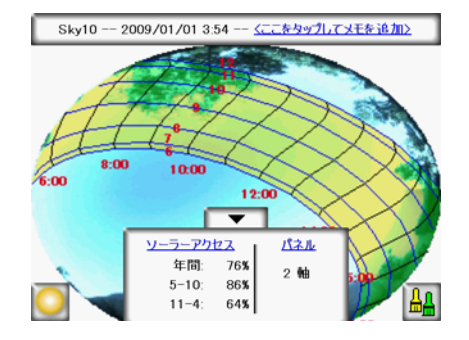

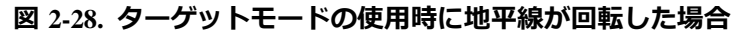

注

注

2-17

# 地平線測定データの表示

地平線データを表示する4つのメインビュー、およびセッション内のすべての地平線 の平均データを表示する1つのビューから表示するビューを選択できます。次の ビューがあります。

- 年間太陽軌跡ビュー
- 月間ソーラーアクセスビュー
- 障害標高ビュー
- 完全魚眼ビュー
- セッションのソーラーアクセス平均

### 年間太陽軌跡ビュー

新しい地平線をキャプチャした後、最初に表示されるビューが年間太陽軌跡ビューで

す。また、 [ **表示** ] > [ **年間太陽軌跡** ] を選択してこのビューにアクセスすることもできます。このビューには、キャプチャされた地平線の上に描画された年間太陽 軌跡が表示されます。検出された青空は黄色で表示されます。影の原因となる障害物が検出された場合は、緑で表示されます。

ディスプレイの下中央部分の[結果]パネルは、ソーラーアクセスの割合か、太陽資源の割合を表示するように設定できます。

**ソーラーアクセス**:年間および季節ごとのソーラーアクセスが[結果]パネルに表示 されます。季節別の月範囲、5~10月と11~4月は、一般的なピークとオフピーク のシーズンを表します。現地の光熱会社で使われている範囲とは異なることがありま す。

**太陽資源:** TOF (傾斜および方位率)および TSRF (合計太陽資源率)は、その現場の 最適特性に対する実際の現場の特性を計算する際に使用します。TOF と TSRF は、 NREL - TMY3 気象モデルを選択した場合にのみ表示されます(米国のみ)。詳細は Åu 気象、大気質および雲 Åv(4-3ÉvÅJÉWÅJČšéQèýCµCfC¦CæČŠC¢ÅB

ウィンドウアクセス: ソーラーアクセスを月々、または一日の時間の時間枠内で計算 します。ユーザーが月および時間のウィンドウ(枠)を指定すると、そのウィンドウ のソーラーアクセスのみが計算されます。影がある場合の日射量も影がない場合の日 射量もウィンドウ枠で表示されるため、定義されたウィンドウ内に影がない場合の ウィンドウアクセスは、ウィンドウ枠の外に影があっても 100% と表示されます。

- ソーラーアクセスと太陽資源を切り替えるには、 []>[現在のビューの設定]
  を選択し、次のうちの1つを選択します。
  - ソーラーアクセス
  - TOF/TSRF
  - ウィンドウアクセス

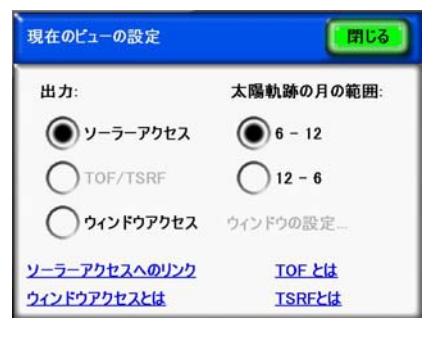

図 2-29. 現在のビューの設定

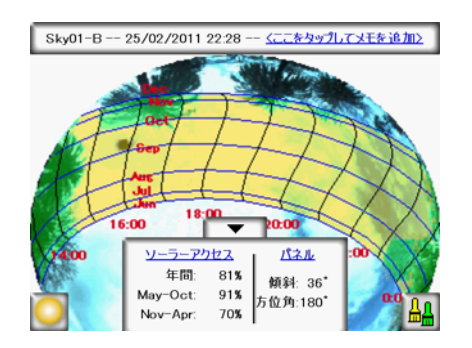

図 2-30. 太陽軌跡ビューとソーラーアクセス

現在のビューを太陽資源 (TOF/TSRF) に変更するには、[**ソーラーアクセス**]を選択して[現在のビューの設定]画面を開きます。[太陽資源]を選択すると、TOF/TSRF が以下のように表示されます。

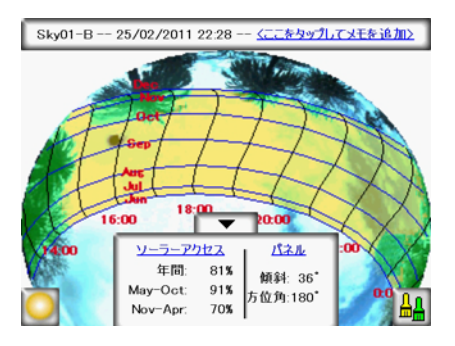

図 2-31. 太陽資源ビュー

太陽軌跡ビューと太陽資源

現在のビューをウィンドウアクセスに変更するには、[太陽資源]を選択して[現在の ビューの設定]画面を開きます。[ウィンドウアクセス]>[ウィンドウの設定...]を選 択して、計算するウィンドウ枠の月および時間を設定します。 SunEye の使用 **地平線測定データの表示** 

| ウィンドウアクセス | キャンセル OK |
|-----------|----------|
| 開始月:      | 終了月:     |
|           | 12       |
| 開始時間:     | 終了時間:    |
| 9:00      | 15:00    |

### 図 2-32. ウィンドウアクセス設定ダイアログ

ウィンドウ枠でのソーラーアクセスの数値は図に示すように表示されます。さらに ウィンドウは、わかりやすいように赤く表示されます。

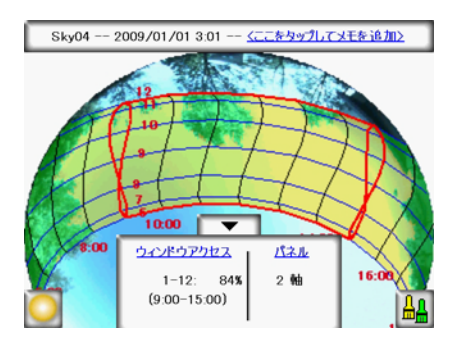

図 2-33. ウィンドウアクセスビュー

ウィンドウアクセスモードを使用すると、プレビューモードでもウィンドウ枠が赤で 表示されます。これにより、ユーザーが定義したウィンドウを基準に、影を作ってい る障害物を動的にプレビューすることができます。下に例を示します。

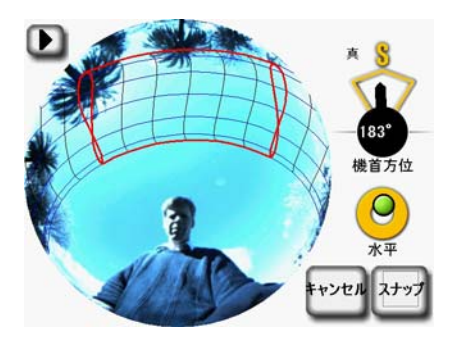

図 2-34. ライブプレビュー - ウィンドウアクセスビュー

編集モードを使うと、ズームツールを使用して画面を拡大できます。 Åu ズームツール とパンツール Åv(2-29ÉyÅ[ÉW)ÇšéQèýÅB.

ソーラーアクセス/太陽資源の数値が表示される結果パネルと編集ボタンを下に下げて、パネルの下に隠れている画像を表示するには、下向き矢印を押します。再度引き上げる際は、上向き矢印を押します。
注 太陽軌跡は時計時刻で示されます。時間を表す線は、実際の時刻を表します。これは 太陽時とは異なります。太陽時は空の太陽の位置に基づいて決定されるもので、時計 の時刻とは約 30 分の差があります。画像が期待画像と比べて反転表示されているこ とがあります。これはユーザーの方位と整合性が取れた表示を提供するために、意図 的に行われています。魚眼カメラの視点は地面から見上げる形で撮影されています が、ユーザー視点はディスプレイを見下ろす形になります。画像を反転すれば、太陽 軌跡は魚眼画像に重ねたときに左(朝)から右(夜)に表示されます。

**注** 太陽軌跡の時間線は、夏時間調整を考慮していません。

**月ラベル**月の線は、その月の21日の太陽軌跡を表しています。太陽軌跡には時計の時刻が表示されるため、一年の全12ヶ月を明確に表示することは不可能です。太陽軌跡は常に夏至と冬至(6月21日と12月21日)を表示します。夏至と冬至の間に表示される月を選択するには、次の操作を実行します。

>[表示]>[現在のビューの設定…]を選択し、6~12月、または12~6月の ラベルを選択します。

注

ウィンドウアクセスモードでは、開始時刻と終了時刻が数字の「8」のパターン曲線 として表示されることがあります。これはディスプレイに表示されるのが太陽時では なく標準時であり、表示される月が6~12月か12~6月かによって表示される曲線 が異なるためです。

月間ソーラーアクセスビュー

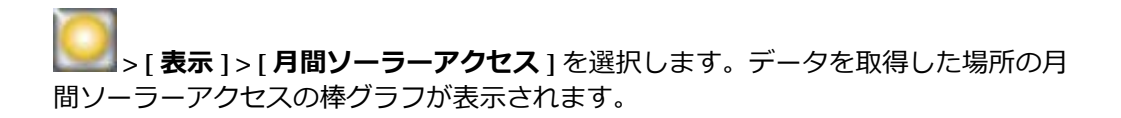

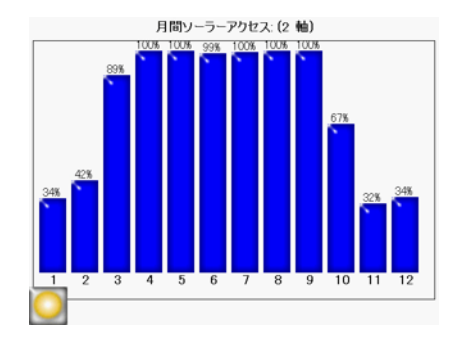

図 2-35. 月間ソーラーアクセス

棒グラフの高さ、および各棒の数値は、その現場固有の影条件で使用可能な各月の太陽エネルギーの割合 (パーセンテージ)を示します。影による障害物がない場合、棒はすべて 100% を示します。その場所が一年中影が射す場所であれば、棒はすべて 0% になります。

注

年間太陽軌跡ビューでウィンドウアクセスを選択すると、年間太陽軌跡設定メニュー で指定したのと同じ月および時刻の時間枠で月間ソーラーアクセスのウィンドウが決 定されます。

### 障害標高ビュー

>[表示]>[障害標高]を選択します。各方位角で最も高い障害物の標高角度を示すグラフが表示されます。障害標高ビューの方位角範囲を設定して、1°単位の標高データのトレース、指定の方位角ウィンドウ内の最大(または平均)データを示す棒グラフ、および太陽軌跡を表示するようにすることができます。

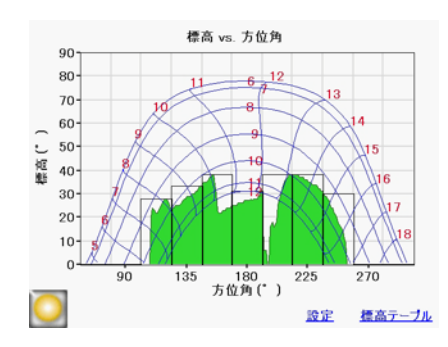

図 2-36. 障害標高の角度を表すビュー

障害標高ビューでは SunEye の一部の情報が失われることがあります。標高データに は、最高点の障害データが表示されます。障害物の下に隠れている青空は、水平線 ビューには表示されません。この現象は、木の枝や街灯など、障害物が頭上に突き出 ている場合によく起こります。

水平線ビューの表示を設定するには、 >[表示]>[現在のビューの設定…]を選択します。障害標高のプロパティを示すダイアログが表示されます。

注

注

障害標高ビューに急な山形や不自然な結果が表示されることがあります。障害となる アーチファクト(緑)がないことを確認し、ない場合は編集モードで削除することが できます ( 年間太陽軌跡ビューを使用 )。

| キャンセル 0K |
|----------|
| )範囲      |
| 月:       |
| 6 - 12   |
| 0 12 - 6 |
| ✓ ラベルの表示 |
|          |

図 2-37. プロパティの表示

[表示]タブで、グラフに表示するデータを選択します。

- [障害物]は、標高データを1°単位の解像度で表示したものです。
- [方位角]ウィンドウは、方位角の値に棒グラフを重ねたもので、最大(平均)デー タが表示されます。
- 太陽軌跡

また、太陽軌跡に表示する月ラベルを6~12月か12~6月から選択します。

| プロパティの表示 | キャンセルOK           |
|----------|-------------------|
| 表示方位的    | 角の範囲              |
| 方位角中央:   | 方位角ウィンドウ:         |
| 180.0°   | 22.5° 📰           |
| ウィンドウ数:  | - 🔘 <sub>最大</sub> |
| 11 📰     | ↓ ○ 平均 △ルプ        |

図 2-38. 方位角の範囲

[方位角の範囲]タブで[方位角の中央]の度数(例:南の場合は「180」)を選択しま す。この値がグラフのX軸の中央になります。次に、表示する[ウィンドウ数]を選 択し、[方位角ウィンドウサイズ]の度数を設定します。方位角ウィンドウ数は奇数 である必要があります。これは方位角の中央に1つの中央ウィンドウがあり、その中 央の両側に同数の方位角ウィンドウが存在するからです。方位角の開始値と終了値 は、上記の値から自動計算されます。最後に、各方位角に表示する標高値を[最大] にするか[平均]にするかを選択します。[OK]を押すと、グラフが新しい設定で更新 されます。

>[表示]>[障害標高]>[標高テーブル]を選択すると、指定した標高値の表が 方位角ウィンドウに表示されます。下に例を示します。[OK]を選択してグラフに戻 ります。

| 高テーブル      |                 |            |      |
|------------|-----------------|------------|------|
| 方位角<br>の中央 | <b>最大</b><br>高さ | 方位角<br>の中央 | 最大高さ |
| 67.5°      | 0°              | 202.5°     | 38°  |
| 90.0°      | 0°              | 225.0°     | 38°  |
| 12.5°      | 28°             | 247.5°     | 30°  |
| 35.0°      | 33°             | 270.0°     | 0°   |
| 157.5°     | 38°             | 292.5°     | 0°   |
| 190 0°     | 31°             |            |      |

図 2-39. 標高テーブル

## 完全魚眼ビュー

>[**表示**]>[**完全魚眼**]を選択します。カメラの魚眼レンズでキャプチャした現場の完全ビューが表示されます。

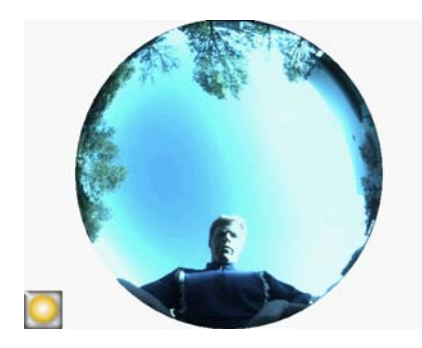

図 2-40. 完全魚眼ビュー

ズームツールを使用して画面を拡大することができます。Åu ズームツールとパン ツール Åv( 2-29ÉyÅ[ÉW)ÇšéQèýÅB

セッションのソーラーアクセス平均

>[セッション]>[セッションのソーラーアクセス平均]を選択します。平均値 を求める地平線をセッションで選択すると、[セッションのソーラーアクセス平均] が表示されます。このビューは、現在開いているセッションで選択した地平線の年 間、季節別、月間のソーラーアクセス値の平均を計算します。

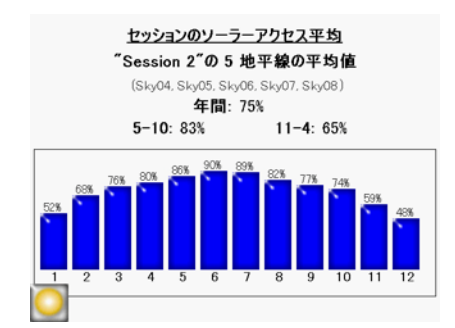

#### 図 2-41. セッションのソーラーアクセス平均

ウィンドウアクセスを(年間太陽軌跡ビューで)選択すると、ソーラーアクセスの平均値も同じウィンドウ枠でウィンドウ設定されます。選択したすべての地平線の平均 ソーラーアクセスが表示されますが、選択した月および日時の時間枠でのみ表示され ます。下に例を示します。

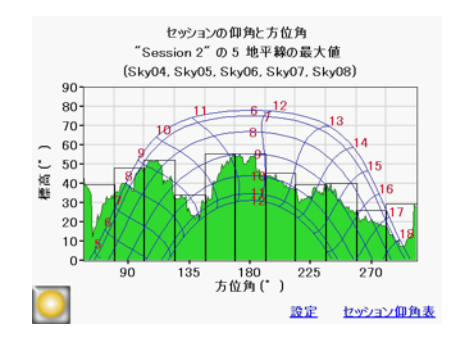

#### 図 2-42. ウィンドウセッションのソーラーアクセス平均

ツール

この項では、編集ツールとズーム/パンツールについて説明します。

#### 編集ツール

編集ツールを使用すると、次の用途のために青空(黄色)と影の原因となる(緑)障害物を変更できます。

- ・影の原因となる障害物を追加、または削除したときの効果を確認してください。たとえば、木または木の一部を削除すると、木を伐採または剪定したときの効果を確認できます。また、街灯間の領域を埋めて、企画中の新しい建築物の効果を確認することができます。
- 青空または障害物がソフトウェアで誤検出された場合は、青空(黄色の網掛け部分) を補正してください。

青空や障害物に加えた編集を適用すると、ソーラーアクセスの数値が SunEye によっ て再計算されます。新しい計算値を使用すると、現在の条件と仮定的な条件でのソー ラーアクセスの差を確認することができます。

1 編集ツールを開くには、年間太陽軌跡ビューの結果パネルの右下隅の ===== を押しま す。年間太陽軌跡ビューを表示するには、

- 2 青空を追加するには、黄色の空ペイントブラシ ( ) を選択して、キャプチャした 画像の青空部分を編集します。
  - a 画像で青空を追加する部分をクリックします。
  - **b** 画像周辺で指を動かしてペイントします。

SunEye の使用 ツール

ペイントには爪を使うのが一番です。画像周辺でブラシを動かすときは、画面から指 が離れないようにしてください。ペイントブラシを持つ場所は、小さい黄色の四角形 周辺の大きいボックス内の任意の場所が範囲となります。ただし実際のペイント作業 は黄色い四角形で行います。

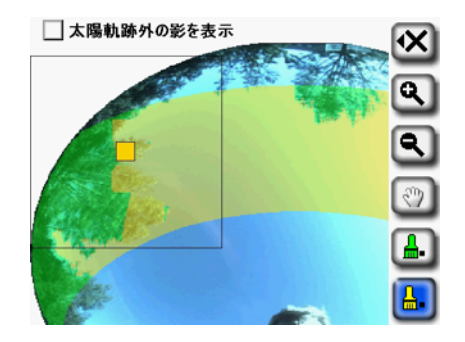

図 2-43. 編集モードでの障害物の削除

3 障害物を追加するには、緑の障害物ペイントブラシーを選択して、影の原因となる障害物を描画します。たとえば、成長の速い樹木が数フィート高くなった場合や、新しい建造物が建築された場合のソーラーアクセスを判断したい場合があります。この場合、ペイントブラシで新しい障害物を描画します。

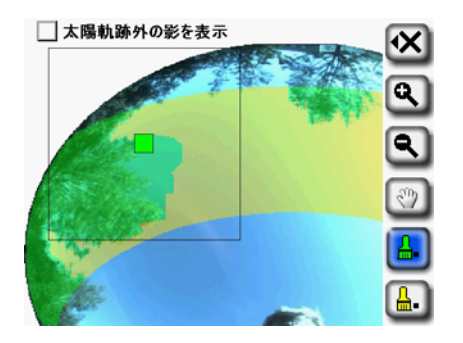

図 2-44. 編集モードでの障害物の追加

4 画面の大部分にペイントブラシを適用するには、ブラシアイコンを再度選択して、ブ ラシのサイズを大きくします。大きいブラシを示す2つの四角形がツールアイコンに 表示されます。

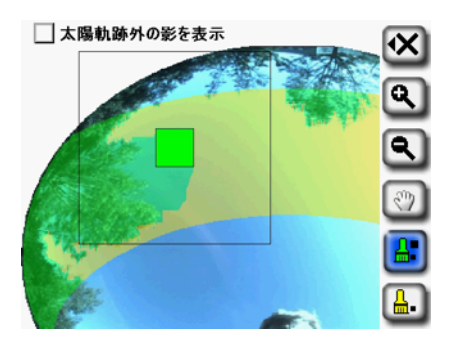

図 2-45. 編集モードでの障害物の追加

ブラシのサイズを戻して小さくするには、ブラシツールを再度選択して、サイズを小 さくします。小さいブラシを示す1つの四角形が

ツールアイコンに表示されます。

5 太陽軌跡の外で編集できるようにするには、[太陽軌跡外の影を表示](編集ウィンドウの最上部)を選択します。下に示すように、太陽軌跡領域だけでなく、画像全体が表示されるようになります。

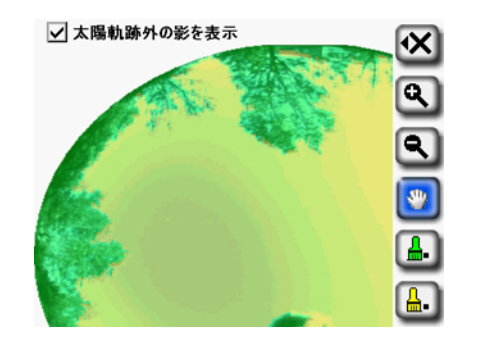

図 2-46. 編集モードで太陽軌跡の外の影を表示

6 X アイコンを選択し、[新しいシナリオ (SkyXX-N)]を選択して、編集したバージョン を新しいシナリオとして保存します。編集を加えた新しい地平線シナリオが作成さ れ、編集を加えていない元の地平線は保存されます。このシナリオ機能を使用する と、複数の地平線シナリオを表示して比較することができます。

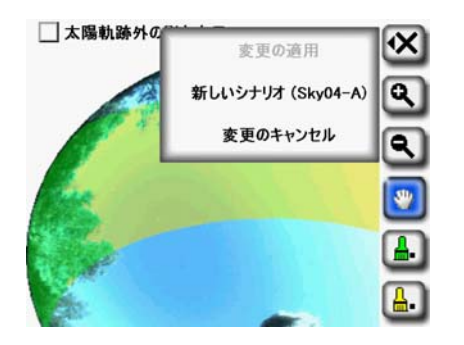

図 2-47. 編集モードの保存オプション

- 7 編集後の変更を保持する場合は、[変更の適用]を選択します。こうすると元の画像が 置き換えられ、編集を加えていない元の画像は使用不可能になります。
- 8 青空と障害物の現在の影(黄色と緑の影)をそのまま保存する場合は、[変更のキャンセル]を選択します。

Åu ズームツールとパンツール Åv 2-29ÉyÅ[ÉW で説明した方法で、ズームツールを用いて画像を拡大することができます。

### ズームツールとパンツール

ズームツールを使用して地平線画像を拡大したり、パンツールを使用して画像をパン ニングすることができます。これらのツールは次の表示モードおよびビューで使用で きます。

- [表示]>[年間太陽軌跡ビュー]
- 地平線メニュー
- 完全魚眼ビュー(デスクトップのみ)
- ・ 地平線メニュー > [青空の編集](デスクトップのみ)

年間太陽軌跡ビューまたは完全魚眼ビューでは、 2 **表示** ] > [ **ズーム** ] を選択して ズームツールとパンツールにアクセスできます。 編集モードでは、ズームツールとパ ンツールはディスプレイ右側のツールバーの一部に組み込まれています。

- ズームイン(()) ツールとズームアウト()) ツールを使用して、表示されている画像を拡大または縮小します。
- パンツール()を選択し、画像を指でなぞって地平線データ画像をパンニング (回転)します。指先ではなく爪を使った方が操作が簡単です。

編集ツールを使用している場合、画像をパンする前にパンツールを選択する必要があ ります。

データの参照

注

これまでに保存したセッションや地平線データは、保存されているセッションや地平 線を参照して表示することができます。

セッションにアクセスするには

- 1 [**セッション**]>[参照 ...]を選択すると、現在保存されているセッションのリストが表示されます。 リストからセッションを選択します。
- 2 [開く]を選択すると、選択したセッションが現在開いているセッションになります。
- 3 選択したセッション、および関連したすべての地平線をメモリから消去するには、[削除]を選択します。
- 4 >[**セッション**]>[**プロパティ**]を選択すると、現在開いているセッションのセッション名、メモ、場所に関する情報が表示されます。

現在開いているセッションの地平線にアクセスするには

- 1 >[**地平線**]>[**参照**...]を選択すると、現在開いているセッションを構成する、保存されている地平線のリストが表示されます。リストから地平線を選択します。
- 2 [開く]を選択すると、選択した地平線が現在開いている地平線になります。
- 3 選択した地平線をメモリから消去するには、[削除]を選択します。
- また、SunEye デスクトップコンパニオンソフトウェアを使用して USB 経由でセッ ションおよび地平線データを PC に転送し、メモを保存、詳細分析したり、メモの追 加または変更を行うことができます。第3章、「SunEye 210 デスクトップコンパニオ ンソフトウェアの使用 」を参照してください。

ツールメニュー

注

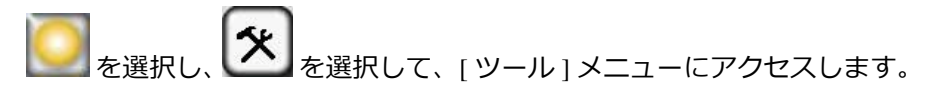

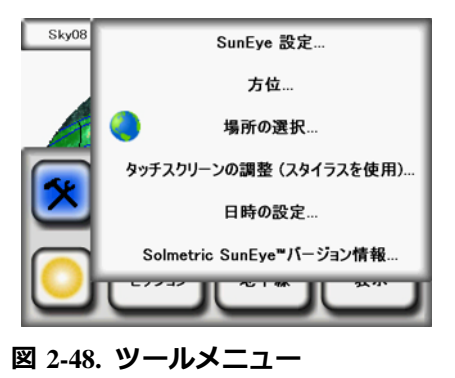

ロケールの選択

次のダイアログボックスを使用して、母国語を選択します。

SunEye の使用 ツールメニュー

| 言語: | 日本  |  |
|-----|-----|--|
| 地域: | ●日本 |  |
|     |     |  |

図 2-49. ロケールの選択

### 方位

SunEye 210 の現在の方位角、傾斜、GPS 座標を表示します。このツールを使用して、 パネルの方位を決定します。Åu システム制御と設定 Åv 1-8ÉyÅ[ÉW で説明するよう に、この値を手動で編集してパネル設定画面に使用できます。コンパス較正はこの [ 方位]メニューから行うことができます。コンパス較正を行うと、SunEye の電子コン パスが再較正されます。コンパスの再較正は、コンパスの精度が低下している場合や 他の資料と比べて疑わしい場合にのみ使用してください。コンパス較正を行う時期や 方法の詳細は、Åu コンパスの較正 Åv 5-2ÉyÅ[ÉW に記載されています。

SunEye を屋根やアレイ面に配置し、上の部分をパネル面の方向に向けると、傾斜と方 位角の両方を測定してパネル設定に入力することができます。方位メーターには、真 方位か磁気方位を表示することができます。ここで選択した設定が、パネル設定画面 で入力した設定と一致することを確認してください。

ショートカットのヒント:方位メーターに直接アクセスするには、SunEye 正面の[方位]ボタンを押します。これは屋根のピッチ(勾配)や屋根の方位を測定する場合に 便利です。

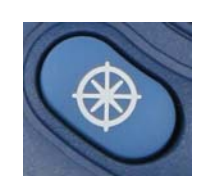

| 方位     |                 | <b>「閉じる」</b> |  |
|--------|-----------------|--------------|--|
|        | GPS<br>衛星を取得    | <b>+</b> 中   |  |
| 262 0° | 傾斜              | 0.5°         |  |
| 203.0  | [ <b>●</b> ₩氛 ( | 傾斜の較正        |  |
| 機首方位-  | -l⊖≭ (          | コンパス校正       |  |

図 2-50. 注: GPS 座標は、GPS オプションが存在し、有効化されている場合にのみ表示されます。

注

### タッチスクリーンの調整

- タッチスクリーンが自分が触ったところとは別の場所で応答している様子が見られる 場合は、タッチスクリーンを再調整します。
- タッチスクリーンの調整を行う場合は、スタイラスや先の尖ったもの(ただし鋭利でないもの)を使用してください。正確にターゲットを叩き、ターゲットから外れないようにすることが大切です。この手順は、有効なタッチポイントのセットが記録されるまで繰り返し行います。

### 日時の設定

現在の日時およびタイムゾーンを設定する場合に使用します。

注 これは主要な設定パラメータです。セッション開始後に変更することはできません。 場所、方位、地平線の編集などは後で変更することが可能です。ただし、日時とタイムゾーンは最初から正しく入力する必要があります。

## Solmetric SunEye バージョン情報

ソフトウェアのバージョンやバッテリレベルなど、SunEye についての情報を取得する 場合に使用します。 SunEye の使用 **ツールメニュー** 

# 3 SunEye 210 デスクトップコンパニオンソフ トウェアの使用

## はじめに

SunEye デスクトップコンパニオンソフトウェアのユーザーインターフェイスはハンド ヘルドデバイスのインターフェイスに似ています。いったんデバイス /USB ケーブル で SunEye とコンパニオンソフトウェアを同期すると、SunEye からデスクトップ PC にデータを転送できるようになります。デスクトップ PC のデータは、後で表示し、 分析するためにアーカイブされます。ハンドヘルドデバイスで使用できるのと同じ データビューおよびツールがデスクトップソフトウェアからも使用できます。また、 コンパニオンソフトウェアを使用すると、さまざまなファイル形式で測定データを 1 つのレポートにエクスポートすることができます。

この章は、SunEye デスクトップコンパニオンソフトウェアの参照資料としての役割を 果たすもので、次の項があります。

- ・データの転送、保存、表示
- データの表示と分析
- レポートのエクスポートと生成

他のすべての機能の説明については、Åu SunEyeの使用Åv を参照してください。

SunEyeデスクトップコンパニオンソフトウェアをまだインストールしていない場合 は、Åu SunEye およびデスクトップコンパニオンソフトウェアのインストール Åv 1-3ÉyÅJÉW の説明を参照してください。

デスクトップの SunEye アイコンから SunEye デスクトップコンパニオンを起動する か、Windows の [ **スタート** ] ボタンから、[ **すべてのプログラム** ] > [**SunEye**] > [**SunEye**] を選択して、SunEye デスクトップコンパニオンを起動します。

Solmetric PV Designer ソフトウェアにも SunEye デスクトップソフトウェアの [ セッション ] メニューからアクセスできます。このソフトウェアを使用すると、SunEye データを使用して光起電システムのレイアウトと設計を行うことができます。SunEye デスクトップソフトウェアは SunEye の付属ソフトですが、PV Designer は別売製品と してライセンス供与されています。トライアル版をライセンス認証する、または PV Designer ソフトウェアを注文する場合は、[ セッション ]、[PV Designer]を選択しま す。詳細は、www.solmetric.com/pvdesigner.html を参照してください。

注

データの転送と保管

デスクトップコンパニオンアプリケーション内で、[**ファイル**]>[**デバイスから転送**] を選択します。

データ転送を行うと、すべてのセッションと地平線がハンドヘルドデバイスからデス クトップ PC に移動します。データ転送完了後、データファイルはハンドヘルドデバ イスからは使用できなくなります。データは PC の [マイドキュメント]/[Solmetric]/ [SunEye]/[Sessions] に保存されます。転送された各セッションのディレクトリ名は、 セッション名とセッションが作成された日時を組み合わせたものになります。たとえ ば、"2009\_08\_16.222016;Session 1."のようになります。こうすることで、同じ名前を 持つ複数のセッションが上書きされるのを防ぐことができます。

SunEye セッションは、SunEye デスクトップソフトウェアのユーザー間で共有するこ とが可能です。セッションを共有するには、フォルダ全体とその内容が [ セッション ] フォルダで使用できるようにする必要があります。このフォルダは通常、[ **マイド キュメント** ]/[Solmetric]/[SunEye]/[Sessions]/ に存在します。フォルダは電子メールで 転送することも、共有ディスクのアクセス権を使用して共有することもできます。 フォルダの内容、フォルダ、またはファイル名を変更しないことが重要です。

## データの表示と分析

ハンドヘルドデバイスからデスクトップ PC へのデータ転送が終わったら、次のこと ができます。

- セッションの参照
- 現在開いているセッションの地平線の参照
- 現在開いている地平線のデータの表示
- セッションまたは地平線のメモの変更または追加
- 地平線の青空領域の編集

### セッションデータの参照

セッションを参照するには、[**セッション**]>[参照...]を選択します。次のダイアロ グボックスが表示されます。

注

| セッション名      | 作成日 🔺            | 場所             | セッションメモ             |
|-------------|------------------|----------------|---------------------|
| Demo        | 2011/03/15 11:06 | 38.4° 北, 122   |                     |
| Example     | 2011/02/22 21:56 | 38.4°北, 122    |                     |
| Session 1   | 2010/09/29 15:26 | 38.4° 北, 122   |                     |
| Session 4   | 2010/09/28 13:06 | 39.1°北, 121    |                     |
| Main Street | 2009/12/20 10:44 | 38.4°北, 122    |                     |
|             |                  |                |                     |
|             |                  |                |                     |
|             |                  |                |                     |
|             | ÷                |                |                     |
| 削除          | I                | <u> </u><br>ש: | 」<br>ノプルセッションを作成して開 |

図 3-1. セッションの参照

既定ではセッションは次の場所に保存されています。

[マイドキュメント]\[Solmetric]\[SunEye]\[Sessions]

別のディレクトリからセッションを表示するには、 Change > (変更)を選択し、続けて ['検索対象'場所の変更 ...]を選択します。['検索対象'場所を既定値に設定]を 選択すると、既定のセッションディレクトリのセッションが自動的に表示されます。

注

セッションの [参照] ダイアログボックスでは、作成日時が最も新しいセッションが 最上部に表示されます。他の列の値に基づいてセッション一覧の順番を並べ替える場 合は、並べ替える列見出しの条件をクリックします。

## レポートのエクスポートと生成

1 デスクトップコンパニオンアプリケーション内で[**ファイル**]>[**セッションレポートと** データのエクスポート]をクリックすると、セッションデータがレポートにエクス ポートされて、エクスポートされたデータのファイルが生成されます。

エクスポートツールを使用すると、現在開いているセッションのすべての地平線デー タが1つの読みやすいレポートにまとめられます。以下に説明する、エクスポート データのファイルも生成されます。元のデータは、Åu セッションデータの参照 Åv 3-2ÉyÅ[ÉW で説明したコンピュータの場所にそのまま保存されています。エクスポー トされたレポートは HTML 文書形式なので、MS Internet Explorer などの Web ブラウザ で表示することができます。ファイル内のハイパーリンクを使用すれば、関心のある データにすばやく移動できます。 データをエクスポートした時点で、レポートをカスタマイズするオプションが与えら れます。

2 以下に示すように、レポートに表示されるクライアントの情報を入力します。

| セッションレポートとデータのエクスポート   | キャンセル       | 前へ 次へ |
|------------------------|-------------|-------|
| このレポートを作成するクライアントに関する情 | 報を入力してください: |       |
| クライアント名 (必須): Client   |             |       |
| 郵便番号:                  | ]           |       |
| 都道府県:                  | ]           |       |
| 市町村:                   |             |       |
| 住所行 1:                 |             |       |
| 住所行 2:                 |             |       |
| 電話番号:                  |             |       |
|                        |             |       |

#### 図 3-2. クライアント情報

[次へ]をクリックして、自社名と住所などの自社に関する情報を入力します。

| セッションレポートとデータのエクスポート |                | キャンセル | 前へ | 次^ |
|----------------------|----------------|-------|----|----|
| あなた(レポート作成者)の情報の入力   | ;              |       |    |    |
| あなたの氏名 (必須): Compar  | ny Information |       |    |    |
| 郵便番号:                |                |       |    |    |
| 都道府県:                |                |       |    |    |
| 市町村:                 |                |       |    |    |
| 住所行 1:               |                |       |    |    |
| 住所行 2:               |                |       |    |    |
| 電話番号:                |                |       |    |    |
|                      |                |       |    |    |

#### 図 3-3. 会社情報

3 [次へ]をクリックし、セッション平均、およびセッション関連の出力計算およびファ イルに使用する地平線を選択します。続いて、必要であればウィンドウパラメータを 選択します。

| セッションレポートとデータのエクス                 | ৻ポート                              | キャンセル                     | 前へ         | 次へ |
|-----------------------------------|-----------------------------------|---------------------------|------------|----|
| 現在開いている"Example」<br>レポートに含める地平線を運 | *と言うセッションのレポート<br>【択し、「次へ」をクリックして | をエクスポートしようと<br>「続行してください。 | しています。     |    |
| Sky01                             | ● 作成済み: 2011/02.                  | /25 13:06                 |            |    |
| Sky02                             | XE:                               |                           |            |    |
| Sky03                             | パネル: 固定; 傾斜                       | 料=38°;方位角=18              | 30°        |    |
| □ -A                              | (地平線名をタップす<br>す)                  | ると詳細が表示され                 | ŧ          |    |
| ☑ Sky04                           | 95.32                             |                           |            |    |
| ✓ Sky05                           | エクスポートしたレポ                        | ートでウィンドウを変更               | <b>E</b> : |    |
| □ -A                              | □ 障害高さ                            |                           |            |    |
|                                   | □ ソーラーアクセン                        | 2                         |            |    |
|                                   |                                   |                           |            |    |

図 3-4. レポートパラメータの選択

• [障害標高]を選択した場合は、[次へ]をクリックして、以下に示すようにウィンド ウ障害標高データファイルの[方位角]を設定します。このデータはウィンドウ障害標 高データファイルにのみ必要であり、多くの場合、既定値をそのまま使用できます。

| ウィンドウ障害高さデータファイルの方位角スケールの設定:<br>方位角中央: 方位角ウインドウ:<br>180.0° <b>1</b> 22.0° |
|---------------------------------------------------------------------------|
| ウィンドウ数:<br>し し し し し し し し し し し し し し し し し し し                          |

#### 図 3-5. 障害標高パラメータ

既定では、以前にハンドヘルドデバイスの [**表示**] > [**障害標高**] に入力された値が自動的に読み込まれますが、これらの値はレポート用に変更することができます。これらの値の詳細は、Åu 障害標高ビュー Åv(2-23ÉyÅ[ÉWÅjÇšéQèýǵÇfǦÇæÇŠÇ¢ÅB

SunEye 210 デスクトップコンパニオンソフトウェアの使用 レポートのエクスポートと生成

| セッションレポートとデータのエクスポート                         | キャンセル 前へ 次へ                            |
|----------------------------------------------|----------------------------------------|
| 月および時間のウィンドウソーラーアクセス                         | 範囲の設定:                                 |
|                                              | 終了月:<br>12 ▼                           |
| 開始時間:<br>10:00                               | 終了時間:<br>15:00                         |
| ウィンドウソーラーアクセス範囲は、ウィンド<br>均値を計算するときに使用される月と時間 | ウ月間ソーラーアクセス値とウィンドウ地平線の平<br>1の範囲を決定します。 |
|                                              |                                        |

図 3-6. ウィンドウアクセスパラメータの設定

- [ソーラーアクセス]を選択した場合は、[次へ]をクリックして、上に示すように開始日時と終了日時を設定します。このデータは平均ウィンドウソーラーアクセスデータファイル、および SkyXX 日間ソーラーアクセスデータファイルでのみ必要です。
- 4 エクスポートツールには、レポートの保存場所を指定したり、レポートに表示される 会社ロゴを選択したりするオプションがあります。

| セッションレポートとデータのエクスポート                                         | キャンセル    | 前へ    | エクスポート |
|--------------------------------------------------------------|----------|-------|--------|
| エクスボートしたレボートが配置されるサブフォルダ:                                    |          |       |        |
| C#Users#Bryan#Documents#Solmetric#SunEye#Exported Re         | eports   |       |        |
| フォルダの変更                                                      |          |       |        |
| 任意でレポートに含める独自の画像ファイル (bmp または jpea<br>す。<br>現在選択されているロゴファイル: | 。)を選択するこ | とができま |        |
| <ロゴ画像ファイルが現在選択されていません>                                       |          |       |        |
| ロゴの変更                                                        |          |       |        |
| 「エクスポート」をクリックすると、レポートがエクスポート                                 | -されます。   |       |        |

図 3-7. ターゲット場所の指定

データを1つのセッションに統合した HTML 文書が自動的に作成されます。この文書 には、セッションの各地平線のメモ、年間太陽軌跡、および棒グラフ画像が含まれて います。

- 5 [**エクスポート**]をクリックすると、レポートがエクスポートされます。
- 6 [今すぐレポートを表示 …] をクリックすると、レポートを表示できます。後でレポート を表示する場合は、[ファイル]>[エクスポートしたセッションレポートの参照 …] を選択するか、Windows エクスプローラでレポートが保存されている場所に移動しま す。既定では、レポートの保存場所は次の場所になります。 [マイドキュメント]\[Solmetric]\[SunEye]\[Exported Reports]

### レポートの印刷

レポートのタイトルの下にはハイパーリンクがあります。ハイパーリンクがないイン ポートおよび印刷対応バージョンのレポートは、MS Word™ や Adobe Acrobat™ など のその他のプログラムにインポートしたり、印刷してクライアントに配布することが できます。レポートを印刷するには、ブラウザの [印刷]を選択します。

### レポートの画像の保存

レポート内の画像を保存して他の場所で使用できるようにするには、画像を右クリックして [**イメージを保存**...]を選択します。レポートの画像はまた、レポートが保存されているディレクトリの [Exported Files] と言うサブディレクトリにも保存されています。これらの画像を使用して、独自のカスタムレポートを作成できます。

### 他の形式へのレポートの変換

デスクトップコンパニオンソフトウェアで生成される HTML レポートは、適切なエ ディタ (MS Word や Adobe Acrobat など) で開き、必要なファイルの種類で保存するこ とによって、.doc や .pdf などのその他の形式に変換することができます。

MS Word では、HTML 文書を.doc 文書に変換して画像がリンクではなく恒久的要素として表示されるようにするために従わなければならない特定の手順があります。

#### MS Word 2003™の場合

- 1 .htm レポートを MS Word で開きます。
- 2 [編集]メニューで[すべて選択]を選択します。文書内のすべての要素が選択されます。
- 3 キーボードで Ctrl-Shift-F9 キーの組み合わせを一緒に押します。 すべての外部リンク が埋め込みコンテンツに変換されます。
- 4 [ファイル]から[名前を付けて保存]を選択します。[保存の種類]で[Word 文書 (\*.doc)] を選択し、[保存]をクリックします。

### MS Word 2007™の場合

SunEye レポートを Microsoft Word 2007 を使用して 1 つのファイル文書に保存する場合は、レポートを PDF 形式で保存することをお勧めします。Microsoft Word 2007 文書を PDF 文書として保存する機能は、Microsoft Word 2007 の既定の設定では有効になっていませんが、Microsoft はこの機能を提供する無料のアドインを提供しており、 Microsoft からダウンロードすることが可能です。アドインの名前は「Microsoft PDF および XPS として保存アドイン」です。このアドインがインストールされたら、次の指示に従って SunEye でエクスポートしたレポートを PDF 文書として保存します。

- 1 Microsoft Word 2007 でメインのメニューに進み、[開く ...]を選択します。
- .htm レポートをエクスポートしたディレクトリに移動します。2つのバージョンのレポートが表示されています。名前に「インポート・印刷可能」と書いてあるバージョンを開きます。
- 3 [名前を付けて保存]を選択し、[保存の種類]で [PDF (\*.pdf)]を選択します。

## エクスポートしたデータファイル

レポートには、コンマ区切り値 (.csv) ファイルなど多数のデータファイルへのハイ パーリンクの表が含まれています。これらの .csv ファイルは、直接 MS Excel<sup>™</sup> やその 他のソフトウェアで開いて、詳しく分析することができます。

各.csv ファイルの最初には、セッションや地平線名などの情報を含むヘッダーセク ションがあります。ヘッダー情報の最後とデータの最初の間には、常に begin data と言うテキストが入ります。ファイルの1行目にはデータの種類とバージョン番号が 記述されます。たとえば、Daily Solar Access 1.0 は、ファイルが日間ソーラー アクセスファイルで、ファイル形式がバージョン1.0 であることを示します。各ファ イルの種類の説明と例を以下に示します。各ファイル名の「XX」部分には地平線番号 が入ります (Sky01、Sky02の「01」、「02」など)。

### SkyXXDailySolarAccess.csv

4

5

6

7

35.16 36.72

40.23

40.23

40.23

29.36

29.36

29.36

38.16

41.05

41.05

41.05

55.11

55.11

67.64

67.64

55.11 67.64

85.14

85.14

この表は、一年の毎日のソーラーアクセス(日照)の割合をパーセンテージで示しま す。月間、季節ごと、年間のソーラーアクセスの割合(パーセンテージ)も表示されま す。ヘッダーとデータの一部の例を以下に示します。

|               |                          |   |       | _     |       |       |       |       | _     |       | _     | _     |       | _     |
|---------------|--------------------------|---|-------|-------|-------|-------|-------|-------|-------|-------|-------|-------|-------|-------|
| Daily Solar A | Daily Solar Access 2.1   |   |       |       |       |       |       |       |       |       |       |       |       |       |
| セッショ          |                          |   |       |       |       |       |       |       |       |       |       |       |       |       |
| ン名:           | Session1                 |   |       |       |       |       |       |       |       |       |       |       |       |       |
| 地平線:          | Sky01                    |   |       |       |       |       |       |       |       |       |       |       |       |       |
| 作成日:          | 11/3/2009<br>10:43:00 AN | Λ |       |       |       |       |       |       |       |       |       |       |       |       |
| 緯度:           | 37                       |   |       |       |       |       |       |       |       |       |       |       |       |       |
| 経度:           | -122                     |   |       |       |       |       |       |       |       |       |       |       |       |       |
| 磁気偏角:         | 14                       |   |       |       |       |       |       |       |       |       |       |       |       |       |
| パネル傾          |                          |   |       |       |       |       |       |       |       |       |       |       |       |       |
| 斜:            | 37                       |   |       |       |       |       |       |       |       |       |       |       |       |       |
| パネル方          |                          |   |       |       |       |       |       |       |       |       |       |       |       |       |
| 位:            | 180                      |   |       |       |       |       |       |       |       |       |       |       |       |       |
| タイム           |                          |   |       |       |       |       |       |       |       |       |       |       |       |       |
| ゾーン:          | GMT-8:00                 |   |       |       |       |       |       |       |       |       |       |       |       |       |
|               |                          |   |       |       |       |       |       |       |       |       |       |       |       |       |
|               |                          |   | 月     |       |       |       |       |       |       |       |       |       |       |       |
| begin data    | 日                        |   | 1月    | 2月    | 3月    | 4月    | 5月    | 6月    | 7月    | 8月    | 9月    | 10月   | 11月   | 12月   |
|               |                          | 1 | 35.16 | 36.72 | 38.16 | 55.61 | 64.65 | 85.11 | 95.29 | 77.34 | 54.97 | 47.97 | 40.07 | 29.13 |
|               |                          | 2 | 35.16 | 36.72 | 38.16 | 55.61 | 64.65 | 85.11 | 95.29 | 77.34 | 54.97 | 47.97 | 40.07 | 29.13 |
|               |                          | 3 | 35.16 | 36.72 | 38.16 | 55.61 | 64.65 | 85.11 | 95.29 | 77.34 | 54.97 | 47.97 | 40.07 | 29.13 |

55.61 64.65 85.11 95.29 77.34 54.97 47.97

92.22

92.22

85.14 92.22

69.85

69.85

69.85 54.87

54.87

54.87

45.17

45.17

45.17

40.07

36.68

36.68

36.68

29.13

29.35

29.35

29.35

### SkyXXW indowed DailySolarAccess.csv

この表は、一年の毎日のウィンドウソーラーアクセス(日照)の割合をパーセンテージで示します。月間およびウィンドウ付きのソーラーアクセスの割合(パーセンテージ)も表示されます。ヘッダーとデータの一部の例を以下に示します。

| Windowed<br>Daily Solar<br>Access 1.0 |             |       |       |     |     |     |     |     |     |     |     |     |     |
|---------------------------------------|-------------|-------|-------|-----|-----|-----|-----|-----|-----|-----|-----|-----|-----|
| セッション名:                               | Main Street |       |       |     |     |     |     |     |     |     |     |     |     |
| 地平線:                                  | Sky01       |       |       |     |     |     |     |     |     |     |     |     |     |
| 作成日:                                  | #########   |       |       |     |     |     |     |     |     |     |     |     |     |
| 緯度:                                   | 38.4        |       |       |     |     |     |     |     |     |     |     |     |     |
| 経度:                                   | -122.8      |       |       |     |     |     |     |     |     |     |     |     |     |
| 磁気偏角:                                 | 14.6        |       |       |     |     |     |     |     |     |     |     |     |     |
| トラッキング<br>モード :                       | 固定          |       |       |     |     |     |     |     |     |     |     |     |     |
| パネル傾斜:                                | 38          |       |       |     |     |     |     |     |     |     |     |     |     |
| パネル方位:                                | 180         |       |       |     |     |     |     |     |     |     |     |     |     |
| タイムゾーン :                              | GMT-08:00   |       |       |     |     |     |     |     |     |     |     |     |     |
| ウィンドウの<br>月間範囲 :                      | 12~11月      |       |       |     |     |     |     |     |     |     |     |     |     |
| ウィンドウの<br>時間範囲 :                      | 10:00-15:00 |       |       |     |     |     |     |     |     |     |     |     |     |
|                                       |             | 月     |       |     |     |     |     |     |     |     |     |     |     |
| begin data                            | 日           | 12月   | 1月    | 2月  | 3月  | 4月  | 5月  | 6月  | 7月  | 8月  | 9月  | 10月 | 11月 |
|                                       | 1           | 46.56 | 45.26 | 100 | 100 | 100 | 100 | 100 | 100 | 100 | 100 | 100 | 100 |
|                                       | 2           | 46.56 | 45.26 | 100 | 100 | 100 | 100 | 100 | 100 | 100 | 100 | 100 | 100 |
|                                       | 3           | 46.56 | 45.26 | 100 | 100 | 100 | 100 | 100 | 100 | 100 | 100 | 100 | 100 |
|                                       | 4           | 46.56 | 45.26 | 100 | 100 | 100 | 100 | 100 | 100 | 100 | 100 | 100 | 100 |
|                                       | 5           | 46.54 | 50.59 | 100 | 100 | 100 | 100 | 100 | 100 | 100 | 100 | 100 | 100 |
|                                       | 6           | 46.54 | 50.59 | 100 | 100 | 100 | 100 | 100 | 100 | 100 | 100 | 100 | 100 |
|                                       | 7           | 46.54 | 50.59 | 100 | 100 | 100 | 100 | 100 | 100 | 100 | 100 | 100 | 100 |

### SkyXXShading.csv

次の表は、一年の毎日を 15 分ごとに「1」または「0」で示します。「1」は日時に影がないこと、「0」は影があることを示します。この表は特に時間帯別 (TOU) 分析に便利です。

- このデータは標準時間形式であり、夏時間の調整値は含まれていません。
- パネル傾斜やパネル方位の影響はありません。

このデータファイルは、OnGrid (<u>http://www.ongrid.net</u>を参照)、および PVOptimize (<u>http://www.PVOptimize.com</u>を参照)などの別の分析ソフトにインポートすることができます。ヘッダーと日影データの一部の例を以下に示します。

| Shading 1.1 |                             |
|-------------|-----------------------------|
| セッション名:     | Session1                    |
| 地平線:        | Sky01                       |
| 作成日:        | 11/3/2009<br>10:43:00<br>AM |
| 緯度:         | 37                          |
| 経度:         | -122                        |
| 磁気偏角:       | 14                          |
| パネル傾斜:      | 37                          |
| パネル方位:      | 180                         |
| タイムゾーン :    | GMT-8:00                    |

「1」の値は、その時間帯が青空だったことを示します。「0」の値は、その時間帯に影があったことを示します。

これらの値は、パネル傾斜や方位の影響を受けません。

| begin data | 5:00 | 5:15 | 5:30 | 5:45 | 6:00 | 6:15 | 6:30 | 6:45 | 7:00 | 7:15 | 7:30 | 7:45 | 8:00 | 8:15 | 8:30 | 8:45 | 9:00 |
|------------|------|------|------|------|------|------|------|------|------|------|------|------|------|------|------|------|------|
| 1月1日       |      |      |      |      |      |      |      |      |      |      | 0    | 0    | 0    | 0    | 0    | 0    | 0    |
| 1月2日       |      |      |      |      |      |      |      |      |      |      | 0    | 0    | 0    | 0    | 0    | 0    | 0    |
| 1月3日       |      |      |      |      |      |      |      |      |      |      | 0    | 0    | 0    | 0    | 0    | 0    | 0    |
| 1月4日       |      |      |      |      |      |      |      |      |      |      | 0    | 0    | 0    | 0    | 0    | 0    | 0    |
| 1月5日       |      |      |      |      |      |      |      |      |      |      | 0    | 0    | 1    | 1    | 0    | 0    | 0    |
| 1月6日       |      |      |      |      |      |      |      |      |      |      | 0    | 0    | 1    | 1    | 0    | 0    | 0    |
| 1月7日       |      |      |      |      |      |      |      |      |      |      | 0    | 0    | 1    | 1    | 0    | 0    | 0    |
| 1月8日       |      |      |      |      |      |      |      |      |      |      | 0    | 0    | 1    | 1    | 0    | 0    | 0    |
| 1月9日       |      |      |      |      |      |      |      |      |      |      | 0    | 0    | 1    | 1    | 1    | 0    | 0    |
|            |      |      |      |      |      |      |      |      |      |      |      |      |      |      |      |      |      |

| 0 |
|---|
| 0 |
|   |

#### SkyXXInsolation.csv

次の表は、地平線に指定した特定のパネル傾斜と方位の一年の毎日の天候補正日射量 (Wh/m<sup>2</sup>)を15分間隔で示します。NASAの気象モデルでは、NASAの月間平均晴天指 数の履歴に基づいて天候補正が行われます。NREL - TMY3気象モデルでは、セッショ ンで指定した気象観測所の時間ごとのNREL データに基づいて補正が行われます。

- このデータは標準時間形式であり、夏時間の調整値は含まれていません。
- ・ これらのデータは日影の影響を受けません(影がないことを前提としています)。

ヘッダーとデータの一部の例を以下に示します。

#### Insolation 1.1

セッショ ン名: Session 1 地平線: Sky01 作成日: 11/3/2009 10:43:00 AM 緯度: 37 経度: -122 磁気偏角: 14 パネル傾 斜: 37 パネル方 位: 180

タイム ゾーン :

ゾーン: GMT-8:00

各データ行の横の数字は、影がないと想定し、上に指定したパネル傾斜と方位を使用した場合の、その期間中の 15 分単位の日射量 (Wh/m2) を示します。 月間晴天指数が適用されています。

| 晴天指数 :     | 1月 |      | 2月   | 3月   | 4月   | 5月   | 6月   | 7月   | 8月   | 9月   | 10<br>月 | 11<br>月 | 12<br>月 |      |      |      |      |      |
|------------|----|------|------|------|------|------|------|------|------|------|---------|---------|---------|------|------|------|------|------|
|            |    | 0.53 | 0.6  | 0.6  | 0.6  | 0.6  | 0.6  | 0.6  | 0.6  | 0.7  | 0.6     | 0.6     | 0.5     |      |      |      |      |      |
| begin data |    | 5:00 | 5:15 | 5:30 | 5:45 | 6:00 | 6:15 | 6:30 | 6:45 | 7:00 | 7:15    | 7:30    | 7:45    | 8:00 | 8:15 | 8:30 | 8:45 | 9:00 |
| 1月1日       |    |      |      |      |      |      |      |      |      |      |         | 20      | 36      | 48   | 59   | 70   | 80   | 90   |

#### SunEye 210 デスクトップコンパニオンソフトウェアの使用 レポートのエクスポートと生成

| 1月2日 | 20 | 36 | 48 | 59 | 70 | 80 | 90 |
|------|----|----|----|----|----|----|----|
| 1月3日 | 20 | 36 | 48 | 59 | 70 | 80 | 90 |
| 1月4日 | 20 | 36 | 48 | 59 | 70 | 80 | 90 |
| 1月5日 | 19 | 36 | 47 | 58 | 69 | 80 | 90 |
| 1月6日 | 19 | 36 | 47 | 58 | 69 | 80 | 90 |
|      |    |    |    |    |    |    |    |

## Sky XXObstruction Elevations.csv

次の表は、影の原因となる障害物の最高標高を方位角1°ごとに(コンパス方位で)示します。方位には2つの異なる範囲が使用されています。0°~360°と-180°~+180°です。-180°~+180°の形式では、0°は北半球では南を、南半球では北を示します。この データには、太陽軌跡の外に表れる障害物を含めたすべての空および地平線に関する 情報が記載されています。太陽軌跡の外部領域は、周辺光分析の際に重要になること があります。このファイルの障害物標高データも、他の設計解析ソフトウェアにイン ポートする際に有用です。ヘッダーとデータの一部の例を以下に示します。

#### SunEye 210 デスクトップコンパニオンソフトウェアの使用 レポートのエクスポートと生成

| Obstruction Elevations 1.1 |                 |  |  |  |  |  |
|----------------------------|-----------------|--|--|--|--|--|
| セッション名:                    | Session 1       |  |  |  |  |  |
| 地平線:                       | Sky01           |  |  |  |  |  |
| 作成日:                       | 12/12/2009 0:16 |  |  |  |  |  |
| 緯度:                        | 39              |  |  |  |  |  |
| 経度:                        | -123            |  |  |  |  |  |
| 磁気偏角:                      | 15              |  |  |  |  |  |
| パネル傾斜:                     | 37              |  |  |  |  |  |
| パネル方位:                     | 180             |  |  |  |  |  |
| タイムゾーン:                    | GMT-8:00        |  |  |  |  |  |

各方位での標高は、その方位角で障害の原因となっている影の最高点を表します。

| begin data                  |                                     |             |
|-----------------------------|-------------------------------------|-------------|
| コンパス方位 (0-360° 北 =0; 東 =90) | 南方位角 (-180 ~ +180;<br>南 =0; 東 =-90) | 標高 (0 ~ 90) |
| 0                           | -180                                | 55          |
| 1                           | -179                                | 56          |
| 2                           | -178                                | 56          |
| 3                           | -177                                | 56          |
| 4                           | -176                                | 56          |
| 5                           | -175                                | 56          |
| 6                           | -174                                | 56          |
| 7                           | -173                                | 56          |
| 8                           | -172                                | 57          |
|                             |                                     |             |

### SkyXXObstructionElevation.xml

上で説明した SkyXXObstructionElevations.csv ファイルの XML バージョンです。この ファイルは Clean Power Estimator および Quick Quotes 分析ソフトウェアにインポート できます (<u>http://www.clean-power.com</u> を参照してください)。

### $SkyXX\_PV\_SOL.hor$

PV\*SOL および T\*SOL (Valentin Energy Software) でインポートできる日影情報ファイルです。

## SkyXX\_PVSYST.hor

PVSYST (GROUPE ENERGIE (CUEPE)、ジュネーブ大学 ) でインポートできる日影情報ファイルです。

#### SkyXXW indowedObstructionElevations.csv

このファイルには、ユーザーが指定した方位枠内の標高値の平均または最大値が含まれています。このデータは、Au SkyXXObstructionElevations.csv Av 3-13ÉyÅ[ÉW で説明した SkyXXObstructionElevation.csv ファイルに含まれるデータを特定ビューで表示したものと考えることができます。ヘッダーとデータの例を以下に示します。

| Windowed Obstruction Elevations 1.0           |                 |
|-----------------------------------------------|-----------------|
| セッション名:                                       | Session 1       |
| 地平線:                                          | Sky01           |
| 作成日:                                          | 12/1/2009 15:48 |
| 緯度 :                                          | 38.4            |
| 経度:                                           | -122.7          |
| 磁気偏角:                                         | 14.7            |
| パネル傾斜:                                        | 0               |
| パネル方位:                                        | 180             |
| タイムゾーン:                                       | GMT-08:00       |
|                                               |                 |
| 方位角の中央:                                       | 180             |
| 方位角ウィンドウサイズ:                                  | 22.5            |
| ウィンドウ数 :                                      | 11              |
|                                               |                 |
| 各方位角ウィンドウの中央の標高は、そのウィン<br>ドウのすべての標高の最大値になります。 |                 |
|                                               |                 |
| begin data                                    |                 |
| 方位角ウィンドウの中央 (北 =0;東 =90)                      | 最大標高 (0-90)     |
| 67.5                                          | 22              |
| 90                                            | 19              |
| 112.5                                         | 27              |
| 135                                           | 36              |

#### SunEye 210 デスクトップコンパニオンソフトウェアの使用 レポートのエクスポートと生成

| 157.5 | 50 |
|-------|----|
| 180   | 55 |
| 202.5 | 52 |
| 225   | 51 |
| 247.5 | 51 |
| 270   | 48 |
| 292.5 | 37 |

## AverageSolarAccess.csv

これらのファイルはセッションごとに1つだけ作成されます。セッションに含まれる すべての地平線のソーラーアクセス(日照)平均データが含まれています。ヘッダーと データの例を以下に示します。

| Average Solar Access 1.0 |                 |
|--------------------------|-----------------|
| セッション名:                  | Session 1       |
| 作成日:                     | 2/16/2009 17:02 |
| 緯度:                      | 39              |
| 経度:                      | -123            |
| 磁気偏角:                    | 15              |
| タイムゾーン:                  | GMT-8:00        |
| 地平線の数:                   | 3               |

報告される値は、このセッションに含まれるすべての地平線 (3 つ ) の平均割合 (パーセンテージ) になります。

| begin | data |
|-------|------|
|-------|------|

| 年間:    | 67 |
|--------|----|
| 5~10月: | 76 |
| 11~4月: | 54 |
| 1月:    | 40 |
| 2月:    | 48 |
| 3月:    | 56 |
| 4月:    | 76 |
| 5月:    | 84 |
| 6月:    | 87 |
| 7月:    | 84 |
| 8月:    | 82 |
| 9月:    | 60 |
| 10月:   | 56 |
| 11月:   | 39 |
| 12月:   | 49 |

#### Average Windowed Solar Access.csv

これらのファイルはセッションごとに1つだけ作成されます。セッションに含まれる すべての地平線のウィンドウソーラーアクセス(日照)平均データが含まれています。 ヘッダーとデータの例を以下に示します。

| Windowed Average Solar Access 1.0 |             |
|-----------------------------------|-------------|
|                                   | Main Street |
| 作成日:                              | ########    |
| 緯度:                               | 38.4        |
| 経度:                               | -122.8      |
| 磁気偏角:                             | 14.6        |
| タイムゾーン:                           | GMT-08:00   |
| 地平線の数:                            | 4           |
|                                   |             |

| ウィンドウの月間範囲 : | 12~11月      |
|--------------|-------------|
| ウィンドウの時間範囲:  | 10:00-15:00 |

報告される値は、このセッションに含ま れるすべての地平線(4つ)の平均ウィン ドウ割合(パーセンテージ)になります。

begin data

| ウィンドウ 12 ~ 11 月 : | 84  |
|-------------------|-----|
| 12月:              | 35  |
| 1月:               | 40  |
| 2月:               | 67  |
| 3月:               | 98  |
| 4月:               | 99  |
| 5月:               | 100 |
| 6月:               | 100 |
| 7月:               | 100 |
| 8月:               | 100 |
| 9月:               | 100 |
| 10月:              | 86  |
| 11月:              | 48  |

#### AverageShading.csv

これらのファイルはセッションごとに1つだけ作成されます。このファイルには、 セッションに含まれるすべての地平線の平均日影情報が含まれています。このファイ ルの形式はSkyXXShading.csv日影情報ファイルに似ていますが、このファイルの各 データエントリにはセッションのすべての地平線の平均日影データが時間増分ベース で記載されています。値は0~1の範囲になります。

#### ObstructionElevations.csv

これらのファイルはセッションごとに1つだけ作成されます。このファイルには、 セッションのすべての地平線の障害標高のセッション概要が記載されています。標高 は、影の原因となる障害物の最高標高を方位角1°ごとに(コンパス方位で)示しま す。セッションのすべての地平線の最大標高と平均標高は、1°間隔で表示されます。 方位には2つの異なる範囲が使用されています。0°~360°と-180°~+180°です。-180°~+180°の形式では、0°は北半球では南を、南半球では北を示します。このデー タには、太陽軌跡の外に表れる障害物を含めたすべての空および地平線に関する情報 が記載されています。太陽軌跡の外部領域は、周辺光分析の際に重要になることがあ ります。このファイルの障害物標高データも、他のデザイン分析ソフトウェアにイン ポートする際に有用です。

#### WindowedObstructionElevations.csv

これらのファイルはセッションごとに1つだけ作成されます。このファイルには、 セッションで選択したすべての地平線のウィンドウ障害標高のセッション概要、およ びユーザーが定義した方位角ウィンドウ定義が記載されています。地平線の各方位角 ウィンドウで最大標高を選択すると、セッションのすべての地平線に最大標高が適用 されます。地平線の各方位角ウィンドウで平均標高を選択すると、セッションのすべ ての地平線に平均標高が適用されます。

ヒント:平均標高または最大標高を選択するには、[セッションレポートとデータのエクスポート…]で必要な設定を選択し、[最大]または[平均]に必要な設定が選択されていることを確認してください。

#### GoogleEarthGeotags.kmz

このファイルは、レポートに含まれている1つ以上の地平線が、各地平線の新しい GPS場所を取得するオプションを使用して作成された場合にのみ作成されます。その 場合、セッションごとにファイルは1つだけ作成されます。詳細は Åu GPS 設定 Åv 2-30ÉyÅ[ÉW の説明を参照してください。この KMZ ファイルを表示するには、 Google Earth™ がインストールされている必要があります。このアプリケーションは http://earth.google.com から入手できます。GPS 座標を持つレポート内の各地平線は、 Google Earth 内で対話型の場所を示す目印として表示されます。各目印の場所は、地平 線の GPS 座標によって決まります。地平線の目印記号をクリックすると、レポート情 報と地平線画像を表示するウィンドウが開きます。地平線の GPS 座標は、デスクトッ SunEye 210 デスクトップコンパニオンソフトウェアの使用 レポートのエクスポートと生成

プコンパニオンソフトウェアの [地平線のプロパティ]ダイアログで編集できます。目 印の場所も Google Earth 内で編集できます。目印を右クリックし、[プロパティ]を選 択して、目印を新しい場所にドラッグします。その後、Google Earth 内で新しい KMZ ファイルに新しい場所を保存するには、[ファイル]メニューを選択し、[名前を付け て場所を保存]を選択します。

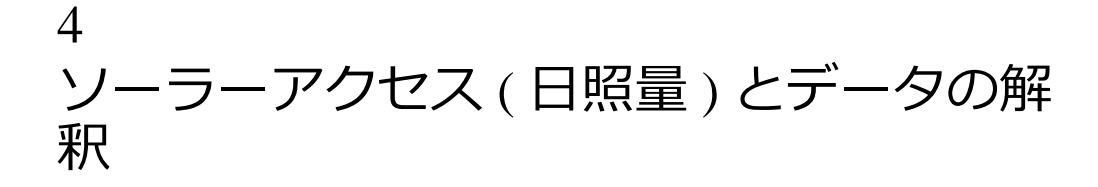

## はじめに

この章では、ソーラーアクセスに関連した各種変数の概要、および SunEye で使用されるソーラーアクセスの計算方法について詳しく説明します。ソーラーアクセスは、特定の場所で使用可能な太陽エネルギー、または日射量と定義されます。

報告されるソーラーアクセスの割合(パーセンテージ)は、影の原因となる障害を踏まえ、データの取得場所で使用可能な特定の場所での日射量を、影がない場合の日射量で割ったものです。

- 理論的にすべての樹木、建物、その他障害物を撤去した場合のソーラーアクセスは 100% になります。
- ・測定場所が年中影で覆われている場合は、ソーラーアクセスは0%になります。

一定期間に特定の表面を照らす日射量を正確に推定するには、4つの変数を考慮する 必要があります。

- 太陽放射照度
- シェーディング(影)
- 大気質と雲
- 表面配向

## 太陽放射照度

太陽は地球にとって膨大なエネルギー源であり、地球が持つ唯一の大幅なネット(正味)入力エネルギーです。放射照度は太陽エネルギーが表面に投射される度合いで、 通常ワット毎平方メートルで表されます。放射照度に時間を乗算したものが日射量で す。大気圏を通過して惑星に到達する平均放射照度は、約1000 W/m<sup>2</sup> であるとされて います。大気圏外の放射照度は1367 W/m<sup>2</sup>です。

地球の軸が傾斜しているため、水平線上の太陽は夏の数ヶ月の方が高く、冬の数ヶ月 は低くなります。'また太陽は、観察者の緯度が赤道'(0°の緯度)に近いほど上空に現 れ、観察者の緯度が北極または南極'(±90°の緯度)に近いほど低く現れます。空の太 陽の高さは、経度や地球上の観察者の東西位置の影響を受けることはありません。 ソーラーアクセス(日照量)とデータの解釈 シェーディング(影)

太陽の標高は、観察者、水平線、および水平線上の太陽間で形成される角度です。方 位は、観察者を基準とした太陽の真北からの偏差によって作成される角度です。太陽 は、時刻、通日、観察者の緯度に基づいて予測できる軌跡を通ります。このため、太 陽の標高と方位角は、任意の日時、緯度に対して計算できます。1年間の太陽の軌道 を集めたものを太陽天空経路図と呼びます。たとえば、カリフォルニア州サンフラン シスコの太陽軌道を SunEye で生成すると、以下のようになります。

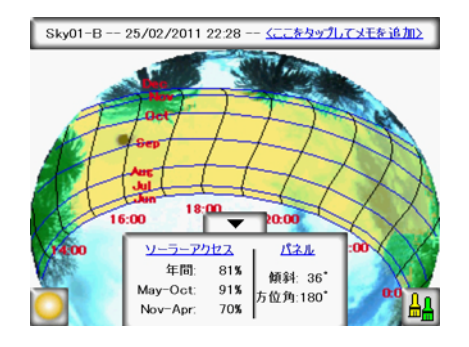

凶 4-1.

SunEye はデータが収集される特定の緯度の太陽天空経路図を自動生成します。この太陽天空経路図は、キャプチャされた地平線画像の上に重ねて表示されます。

年間太陽軌跡は標準時間で描画され、エクスポートされる \*.csv データファイルも標 準時間になります。夏時間調整が必要な場合は、手作業で行う必要があります。

## シェーディング(影)

シェーディング(影)は、ソーラーシステムの性能、建物の配置、造園に関して検討 するときに重要になるデザインパラメータです。John Schaeffer 著の『Solar Living Source』と言う本では、PV の結晶収集について、「明確な物理的破壊を除き、強い影 ほど PV モジュール出力に悪影響を及ぼすものはない」とコメントしています。

シェーディング(影)は地質学的形成、植生および建物などの人造構造体などによって生成されます。少しの影でも大幅なエネルギー減につながることがあります。これは照明が最も低い太陽電池によって、接続されている一連のストリングの動作電流が決定されるからです。電圧出力に変化はなくても、電流は大幅に減少します。

SunEye は特定の場所のシェーディング(影)を正確に自動分析します。

## 気象、大気質および雲

太陽のエネルギーの一部は、湿気、公害、雲、および大気内の粒子などに遮られて地球に到達できません。これは SunEye が行う日射量計算やソーラーアクセス計算にも影響を及ぼします。SunEye には 2 つの気象モデルが組み込まれています。1 つは NASA で、(米国のみ)もう 1 つは NREL – TMY3 です。

NASA 気象モデルの場合。晴天指数 (K<sub>r</sub>) は、大気圏を通過する太陽放射の量を 0 から 1 の数字で記載したものです。

地域別の晴天指数データの履歴と日射量データは、NASA(<u>http://earth-</u> www.larc.nasa.gov/cgi-bin/cgiwrap/solar/sse.cgi)から提供されています。

NASA 気象モデルを選択すると、SunEye は NASA 晴天指数データを使用します。 SunEye には、全世界の緯度および経度別晴天指数の内部データベースがあります。 SunEye ソフトウェアは、ソーラーアクセスを計算するときに、セッションに指定した 地域の平均晴天指数を概算で自動計算します。

NREL - TMY3 気象モデルの場合。米国国立再生可能エネルギー研究所 (NREL) は米国 1,020 箇所の気象データを発行しています。各気象観測所には、WBAN(米国気象局陸 海軍)の ID 番号が付いています。このデータには "TMY3" (標準気象年)データが表 示されているほか、一年間のすべての時間中の日射量データも記載されています。詳 細は、<u>http://rredc.nrel.gov/solar/old\_data/nsrdb/1991-2005/tmy3/</u>を参照してください。 NREL - TMY3 気象モデルを選択すると、SunEye は TMY3 時間別日射量データを使用 します。このモデルを使用した場合、NREL 気象観測局を選択する必要があります。 通常は SunEye セッションが作成されている場所に最も近い観測局が使用されます。

さらに NREL - TMY3 気象モデルを使用した場合、SunEye には選択されたすべての気 象観測局で最大年間日射量を実現する最適パネル方位 (傾斜と方位角)がわかる、事 前計算値が用意されています。最適方位は気象によって異なるほか、最適方位を使う と以下に説明する TOF と TSRF も計算できます。

- TOF (傾斜および方位率)。TOF (傾斜および方位率)は、実際の傾斜と方位における 日射量を最適固定傾斜および方位の日射量で割り、パーセントで表したものです。日 射量が固定パネルを超えることがあるため、1 軸と 2 軸の追跡 TOF が 100% を超える ことがあります。
- TSRF (合計太陽資源率)。TSRF (合計太陽資源率)は、影と特定の傾斜および表面の 方位を使用して計算した使用可能な日射量を、影がなく、表面が最適な傾斜と方位に 位置していると想定した場合に使用可能な合計日射量で割ったものです。TRSF は パーセントで表され、TSRF = ソーラーアクセス x TOF という式で求められます。1 軸 と 2 軸の追跡 TSRF は、固定パネルと比較しているために 100% を超えることがあり ます。

NREL – TMY3 気象モデルを選択すると、SunEye は地平線ごとに TOF/TSRF を計算し、表示することができます。セッションで選択されたすべての地平線の平均 TSRF もエクスポートされたレポートに表示されます。

Wh/m<sup>2</sup>、またはピーク日照時間を求めるには、SunEyeのソーラーアクセスのパーセントに担当地域の平均日射量を乗算します。

## 表面配向

太陽から吸収されるエネルギーの量は、照射を受ける表面の角度と方位によって異なります。たとえば、ソーラーパネルで収集できるエネルギーは、パネルの帯磁方向と傾斜の影響を受けます。38.07°~北、0°~傾斜でソーラーパネルから得られる太陽エネルギーと35°~の傾斜で得られるエネルギーの差は約11%です。

既定では、SunEyeのソーラーアクセスの結果は、次の設定を前提としています。

- ・北半球の場合、受容面(ソーラーパネルなど)は南に向け、南半球では北に向けます。
- 傾斜は設置場所の緯度と等しくします。

たとえばその場所の緯度が 37° である場合、SunEye で行われるソーラーアクセス計算 では、表面傾斜が水平面から 37° の傾斜であると想定されます。このパネル傾斜と方 位角は、エネルギー生産を最適化したり、屋根の構造に準拠させるためにユーザーが 調整することができます。

ソーラーアクセスの計算に使用される方位は、[**地平線のプロパティ**]ダイアログで 変更することが可能です。詳細については、Åu 地平線のキャプ チャ Åv(2-11ÉyÅJÉWÅjÇšéQèýǵÇfǦÇæÇŠÇ¢ÅB

シェーディングは、システムの傾斜や方位よりもエネルギー出力に大きな影響があり ます。パネルアレイを動かして影を防いだり、パネルの方位を変えて影がない時間帯 のエネルギー収集を最適化することは、ソーラーシステム設計で最も重要な手順の1 つです。

ソーラーシステムの設計と設置の詳細は、以下を参照してください。

http://www.sandia.gov/pv/docs/Design and Installation of PV Systems.htm
## 数値計算

NREL - TMY3 データを使用する場合の時間ごとの日射量データは、指定された気象観 測所のデータベースから直接取得されます。NASA データを使用する場合、SunEye ソ フトウェアの結果計算では次の数値が前提として使用されます。

- 太陽定数 (大気圏外の太陽放射照度):1367 W/m<sup>2</sup>
- 大気圧:1013 ミリバール
- 大気温度 :15 ℃
- ・パネル方位:緯度と同じ傾斜、南向き
- •晴天指数 (K<sub>x</sub>):NASA の月間平均履歴 (緯度、経度別)

いずれの気象モデルの場合も、SunEye で報告されるソーラーアクセスの数値は、一年 間を15分間隔、4日間隔で計算した日射量(Wh/m<sup>2</sup>)を使用したパーセンテージとなり ます。この日射量値には、セッションの緯度・経度のセットの平均気象データ履歴 (NASA モデルの場合)、または最寄のNREL 気象観測所の時間ごとのTMY3気象デー タ(NREL – TMY3 モデル、米国のみ)のいずれかが含まれています。次に地平線デー タを分析して、年間を通じてどの15分間隔に影があったかが特定されます。所定の 期間中(たとえば1ヶ月など)の影のない15分間の日射量値を同期間の合計日射可能 量(影がないと想定した場合)で割り、100を掛けたものがその期間のソーラーアク セスのパーセンテージになります。 ソーラーアクセス(日照量)とデータの解釈 数値計算

# 5 メンテナンスとトラブルシューティング

はじめに

SunEyeは電子デバイスです。以下のガイドラインに従って機能と性能の保守を行って ください。

- SunEye デバイスの動作温度範囲は 0°C (32 °F) ~ 45°C (113°F) です。この温度の範囲外ではデバイスを動作させないでください。
- SunEye デバイスを -20°C (-4 °F) 未満、または 60 °C (140 °F) を超える温度に晒す (保管、輸送する)ことは絶対に避けてください。長期間デバイスを直射日光下に放置 しないでください。周辺温度が 27°C (80°F) であっても、デバイスを直射日光下に 30 分 間放置しておくと、デバイスの温度はすぐに 54°C (130°F)以上まで上がります。
- 湿気や埃に晒さないでください。
- 常に最新のインストールソフトウェアを Solmetric Web サイトからダウンロードして、 ソフトウェアを最新の状態に保ってください。Solmetric Web サイトのアドレスは、 www.solmetric.com/support です。
- ふき取り用の柔らかい布で定期的にレンズをきれいにしてください。
- バッテリ充電レベルを維持し、使用していないときでもバッテリの電気が完全になく なることがないように注意してください。Åu バッテリの充電 Åv 1-5ÉyÅ[ÉW を参照し てください。
- AC 電源やデバイス /USB ケーブルをつながず、オフ状態で保管すると、バッテリの 放電速度が遅くなります。デバイスを継続的に AC 電源やコンピュータに接続したま まにしても、デバイスに害はありません。また、バッテリが完全放電しても、デバイ スまたはデータに害はありませんが、リセットの実行を強制される場合があります。

### 磁場

注

付近の磁場は避けるようにしてください。SunEye は非常に感度が強い測定装置です。 付近の鉄から生じる磁場によって測定が不正確になったり、強い磁場では SunEye が 損傷することがあります。コンパスの較正を保つためにも、SunEye の運搬と保管は常 に磁気遮蔽された付属ケースに入れて行ってください。手工具などの磁気物質を SunEye 付近で保管しないでください。コンパスが帯磁してしまった場合は、コンパス 較正を行ってください。

# コンパスの較正

コンパス較正を行うと、SunEyeの電子コンパスが再較正されます。コンパスの再較正は、コンパスの精度が低下している場合や他の資料と比べて疑わしい場合にのみ使用してください。この手順は複数回測定が必要になるほか、SunEyeの読み取りが正確であることを確認するため、注意して行う必要があります。

コンパスはすべて鉄鋼材や磁性物質がそばにあると不均一な動作をします。

方位メニューでコンパスコンパスが正しい方位を読み取っていないことが検出された 場合は、その場較正を行ってください。最初に、コンパス方位に本当に誤差が生じて いることを確かめるため、コンパスが磁気または真北に対して正しく設定されている こと、および適切な磁気偏角が使用されていることを確認します。磁気によるかく乱 がない場所にいるのにコンパスの読み取りが不正確な場合は、その場較正を実行して ください。

コンパス較正では、較正手順で示される6つの異なる方向に方位を定めます。測定を 実施している間は、そばに磁性物質や鉄鋼材がないようにすることが重要です。磁性 物質や鉄鋼材がある場所で較正を行うと、その物質が原因で、コンパス精度が低下す るその場較正が行われる可能性があります。較正測定は屋外で行い、較正時には鍵や 携帯電話などの金属性物質はポケットに入れたままにせず、離れたところに保管して ください。また、自動車や建物などの金属性物質からも遠ざかるようにしてください。一般に、屋内でコンパス較正を行うことは推奨されません。

1 [方位]ボタンをクリックします。

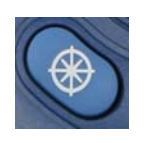

2 [方位]メニューの右下隅の[コンパス較正]を選択します。

| 方位     |                   | 「閉じる」  |
|--------|-------------------|--------|
|        | GPS<br>衛星をI       | 取得中    |
| 170 70 | 傾斜                | 0.7°   |
| 173.7  | [ ● 磁気            | 傾斜の較正  |
| 機首方位   | -l <sub>O</sub> # | コンパス較正 |

図 5-1. 方位メニュー

注

3 画面に較正に必要な情報へのリンクが表示されます。左下隅の [較正の開始] ボタンを クリックします。

| コンパス較正        | キャンセル    |
|---------------|----------|
| コンパスの較正が必要な状況 |          |
| コンパス較正手順の概要   |          |
| コンパス較正の維持     |          |
| 較正の開始 工場出荷田   | 寺の既定値に戻す |

### 図 5-2. コンパス較正メニュー

4 SunEye に表示される指示に従って、較正を実行します。較正点が受け入れられるよう にするには、水平インジケータが中央に位置し、ロックされる(黄色)必要がありま す。北の方位で正の傾斜と負の傾斜を2つ測定します。水平インジケータが中央に位 置し、ロックされるように SunEye を傾けます。北の方位で行わなければならない操 作の例を下の図に示します。

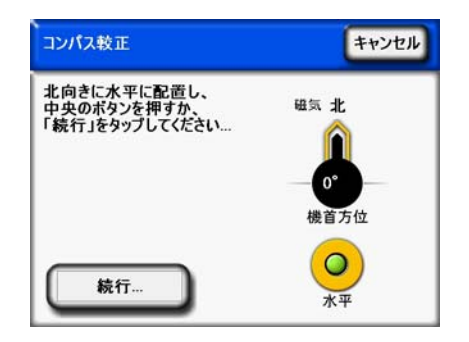

図 5-3. コンパス較正

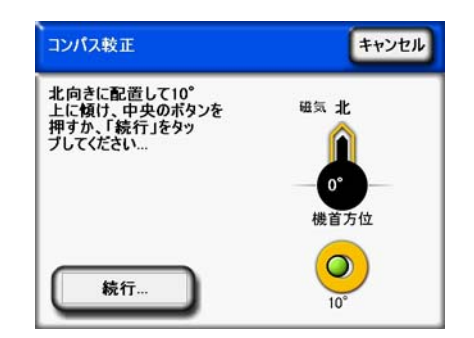

#### 図 5-4. コンパス較正

メンテナンスとトラブルシューティング **コンパスの較正** 

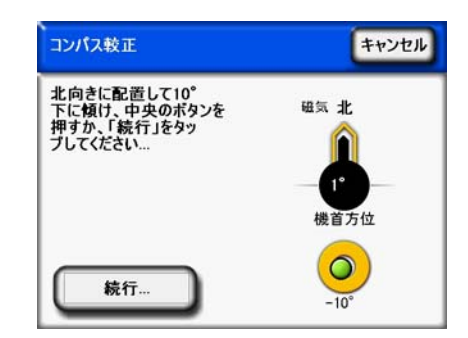

#### 図 5-5. コンパス較正

5 較正係数が計算され、その地域に何らかの磁性物質が存在する可能性があることがア ルゴリズムによって断定された場合、2回目の較正が必要になることがあります。 SunEyeの指示が表示された場合は、2回目の較正を行ってください。2回目の較正を 行う必要が生じた場合に表示されるエラーの例を下の図に示します。最初のエラー で、磁気妨害がないことが確実であるにもかかわらず、このメッセージが引き続き表 示される場合は、較正を保存し、次の較正手順に進んでください。

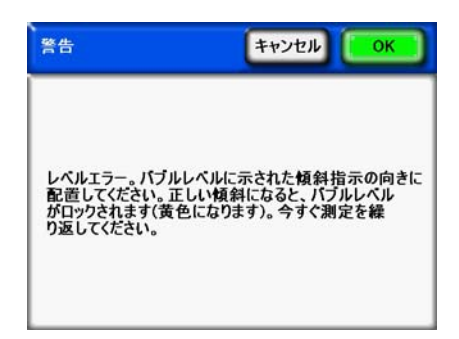

#### 図 5-6. コンパス較正時の警告

| 警告                                                     | キャンセル                                              | ĸ        |
|--------------------------------------------------------|----------------------------------------------------|----------|
| レベルエラー。パブルし<br>配置してください。正し<br>がロックされます(黄色<br>り返してください。 | ・ベルに示された傾斜指示の向<br>い傾斜になると、バブルレベル<br>になります)。今すぐ測定を繰 | うきに<br>レ |

#### 図 5-7. 較正の繰り返しを求めるメッセージ

すべての手順に従って注意して較正を行った場合、コンパスの精度は工場出荷時の較 正精度と同等の精度になります。

# ソフトウェアのアップグレードまたはダウングレード

Solmetric では定期的にソフトウェア更新を発行しています。最新バージョンの SunEye ソフトウェアは、<u>www.solmetric.com/support</u>から入手できます。ハンドヘルド ユニットのソフトウェアとデスクトップコンパニオンは、同じインストールファイル から同時にインストールされます。

- ソフトウェアをアップグレードするには、Web サイトから入手した新しいセットアップ実行ファイルをダブルクリックしてインストーラを実行します。追加ライセンスの購入が必要になる場合もあります。
- ソフトウェアのバージョンを前のバージョンにダウングレードするには、最初に次の 方法で現行バージョンをアンインストールする必要があります。
- 1 デスクトップコンピュータで[スタート]>[コントロールパネル]を選択します。
- 2 [プログラムの追加と削除]をダブルクリックします。
- 3 [SunEye] を見つけ、選択します。
- 4 [削除]をクリックします。
- 5 [プログラムの追加と削除]ウィンドウを閉じます。
- 6 任意のバージョンをインストールする手順で古いバージョンをインストールします。 インストールするバージョンの.msiファイルをダブルクリックするか、古いソフト ウェアが入った DVD を挿入して通常どおりにインストールすることができます。
- ソフトウェアをアップグレードしても、保存されているセッションや地平線データに 影響はありません。すべてのデータは引き続き使用できます。ソフトウェアをダウン グレードしても、保存されているセッションや地平線データに影響はありませんが、 新しいバージョンで作成したセッションや地平線は古いバージョンで表示できないこ とがあります。

### リセット

注

性能が不安定だったり予期しない動作が見られる場合は、リセットの実行が必要になることがあります。Åu リセット Åv 1-10ÉyÅ[ÉW のリセット手順を参照してください。

バッテリ

• SunEyeのバッテリは取り外しができません。デバイスを USB ケーブルや壁コンセントを使用して PC につなぎ、充電することができます。USB ポートは、SunEye 210のトリクル充電を行うのに十分な電流を供給します。ただし、これはユニットを動作させるのには不十分です。トリクル充電の電流は、動作電流ほど多くありません。適切に操作するには、バッテリを充電しておくことが重要です。長期保管しておくと、バッテリはゆっくりと放電します。長期間保管した場合は、デバイスの電源を入れる前に壁コンセントに接続した充電器を接続してください。使用していない状況でも、充電レベルを保つためにデバイスを常に接続した状態にしておくことをお勧めします。詳細については、Åu バッテリの充電 Åv 1-5ÉyÅſÉW を参照してください。

# 点検 / 修理サービス、技術サポート、営業部の連絡先 情報

Solmetric では、常に製品改良に努めています。SunEye で問題が発生した場合は、フィードバックをお寄せいただければ幸いです。

24 時間体制のセルフヘルプ技術サポートを使用する場合は、オンラインのナレッジ ベース (<u>http://www.solmetric.com/knowledgebase.html</u>) を参照してください。

ソフトウェアの問題が発生した場合は、ソフトウェアに表示されるメッセージ、問題 発生に至るまでの手順、デバイスのバッテリレベル、およびソフトウェアのバージョ

ン番号をご報告ください。バージョン番号は、[ツール]メニューの × [SunEye バージョン情報 ...] からご確認いただけます。

青空自動検出機能で青空が正しく識別されない問題が発生した場合は、セッションを エクスポートして元の魚眼画像を弊社までお送りください。元の画像は、 SkyXXFullFishEye.jpg という名前でエクスポート済みファイルのサブディレクトリに 保存されています。「XX」部分は地平線の名前を表します(例01、02…)。ソフトウェ アのバージョン番号もご報告ください。バージョン番号は、[ツール]メニューの

▶ > [SunEye バージョン情報 ...] からご確認いただけます。

## 本社連絡先:

Solmetric Corporation 117 Morris Street, Suite 100 Sebastopol, CA 95472 USA 電話: +1-707- 823-4600 FAX: +1-877-263-5026 米国内フリーダイヤル: +1-877-263-5026 電子メール: <u>info@Solmetric.com</u> ホームページ: <u>http://www.solmetric.com/</u>

# 仕様

### 温度

動作時:0°C(32°F)~45°C(113°F)

保管または輸送時:-20°C(-4°F)~65°C(140°F)

### 重量

1.0 lb(約 450 g)

## ディスプレイ解像度

640 X 480 VGA

### バッテリ寿命

バックライト点灯状態で6時間(標準) 電源オフ状態で120日(標準)

## バックライト

電源節約のため、SunEyeは5分間ユーザー操作がない場合、5分後に自動的に電源が切れます。電源を入れ直すには、オンボタンを押してください。

## 法規制の順守

### 認証

EMC 準拠 :

FCC 第 15 部、カナダ産業省 ICES-003、EN 61326-1、IEC 613326-1 Bluetooth モデル ID 番号 :TX FCC ID:ED9LMX9838, TX IC:1520A-LMX9838 安全性の順守 :

UL/CSA 61010-1 に対して TUV Rheinland of N.A. より NRTL/SCC 認定を取得 EN 61010-1 に対する CE 順守

IEC/EN 61010-1

#### 電磁妨害

SunEye には FCC が承認した無線トランシーバが使用されています。

米連邦通信委員会 (FCC)

この機器は、FCC 規則の第 15 部に従うクラス B デジタルデバイスの制限に準拠していることがテストされ、確認されています。これらの制限は、住宅環境での設置における有害な干渉に対し、

妥当な保護を提供するために設けられています。この機器は無線周波数エネルギーを 生成、使用、放射する可能性があります。指示に従って設置しない場合、無線通信に 有害な干渉を引き起こす可能性があります。しかし、干渉が特定の設置環境において 発生しない保証はありません。この機器が無線、またはテレビ受信に有害な干渉を引 き起こすことが、機器のオフとオンを調整することによって明らかになった場合は、 次のいずれか、または複数の方法で干渉を訂正するよう試みることをお勧めします。

・受信アンテナの向きまたは場所を変える

•機器とレシーバ間の距離を遠ざける

レシーバが接続されているのとは別の回路のコンセントに機器を接続する

・業者または経験豊富な無線 / テレビ技術者にサポートを依頼する

準拠の責任者である当事者から明示的な承認を受けていない変更または改変を行う と、ユーザーが機器を操作する権限が無効になることがあります。'

注意:高周波への接触

このデバイスを他のアンテナや送信機と一緒に配置したり、併用したりしないでください。

カナダ – カナダ産業省 (IC)

このデバイスはカナダ産業省の RSS 210 に準拠しています。

次の2つの条件に従って操作する必要があります。

(1) このデバイスが干渉の原因になってはいけない、および

(2) このデバイスはデバイスに望ましくない操作を引き起こす可能性がある干渉も含め、いかなる干渉も受け入れる必要がある。"

注意:高周波への接触

この無線機器の設置担当者は、一般住民を対象にカナダ保険省が定める制限値を超え て電磁界が放射されることがないようにアンテナの設置場所および設置方向を決める 必要があります。カナダ保険省の Web サイト ('www.hc-sc.gc.ca/rpb) から入手できる安 全規定 6 を参照してください。

### 安全性

注意

*Solmetric* または *UL*、あるいは同等の認定機関から提供された、定格出力が 5 Vdc 2.6 A の電源装置を使用してください。 メンテナンスとトラブルシューティング 法規制の順守